# GUÍA DE APOYO PARA LA ADJUDICACION EN LICITACION PUBLICA NACIONAL A TRAVÉS EN HONDUCOMPRAS 2.

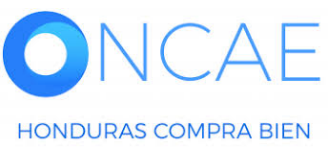

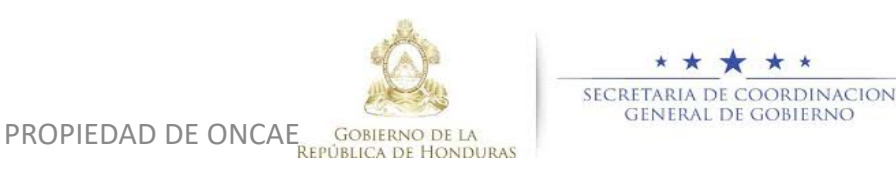

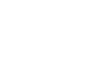

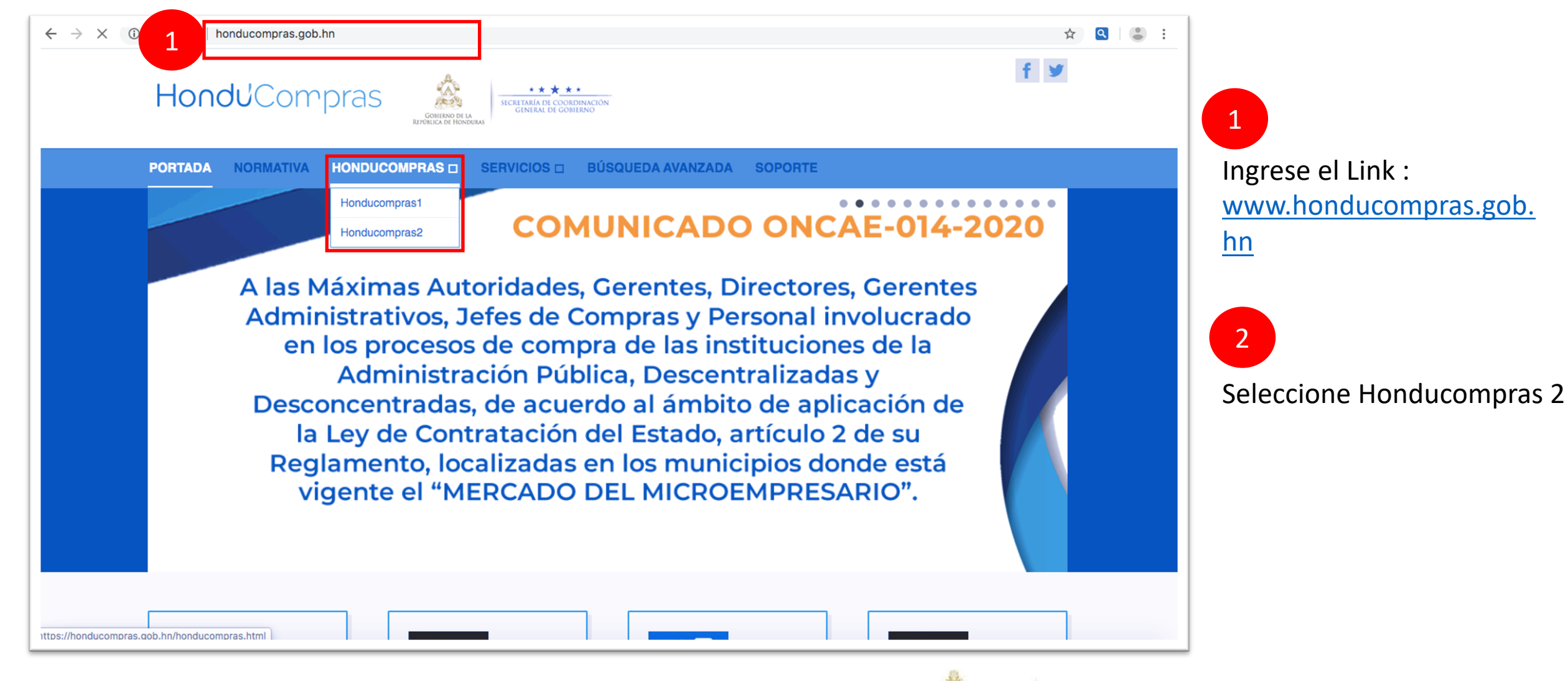

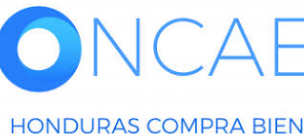

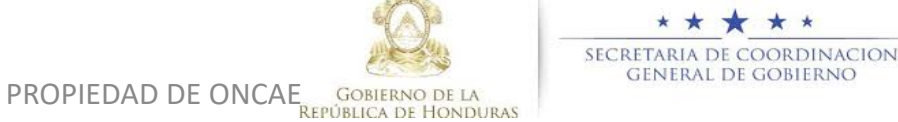

2

## **APROBAR ADJUDICACIÓN**

El usuario ELABORADOR: Ingresara para cargar el borrador de resolución de adjudicación.

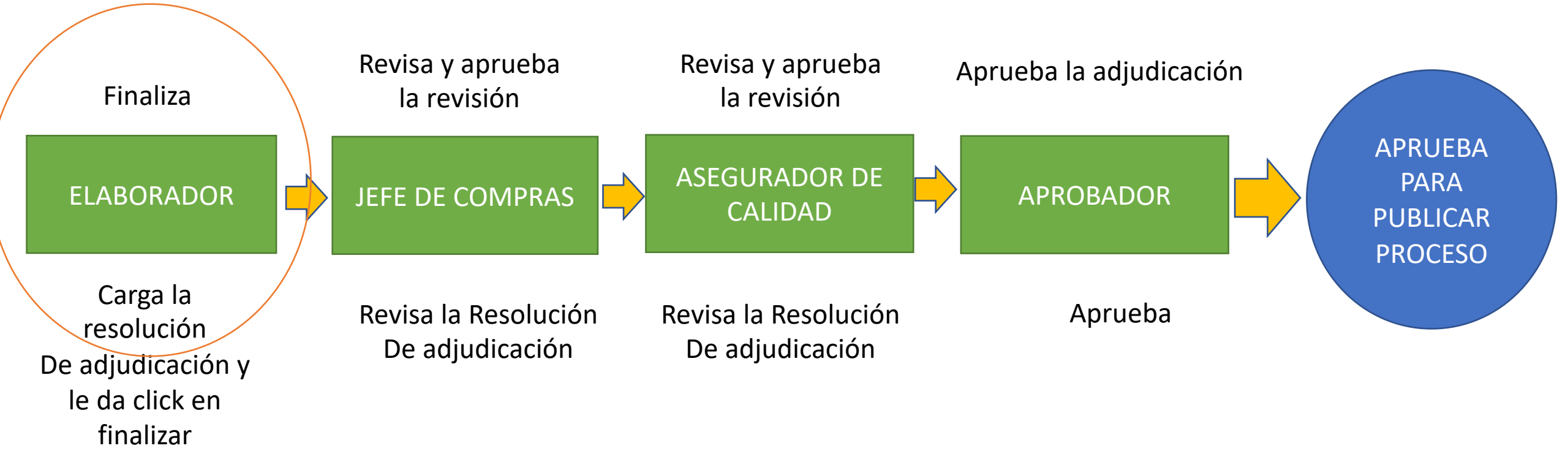

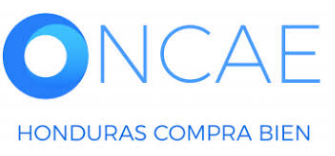

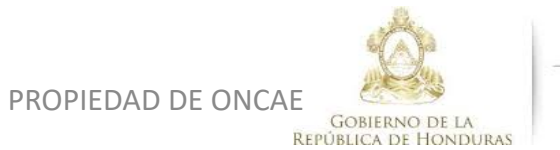

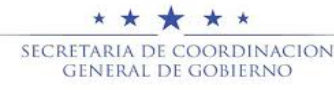

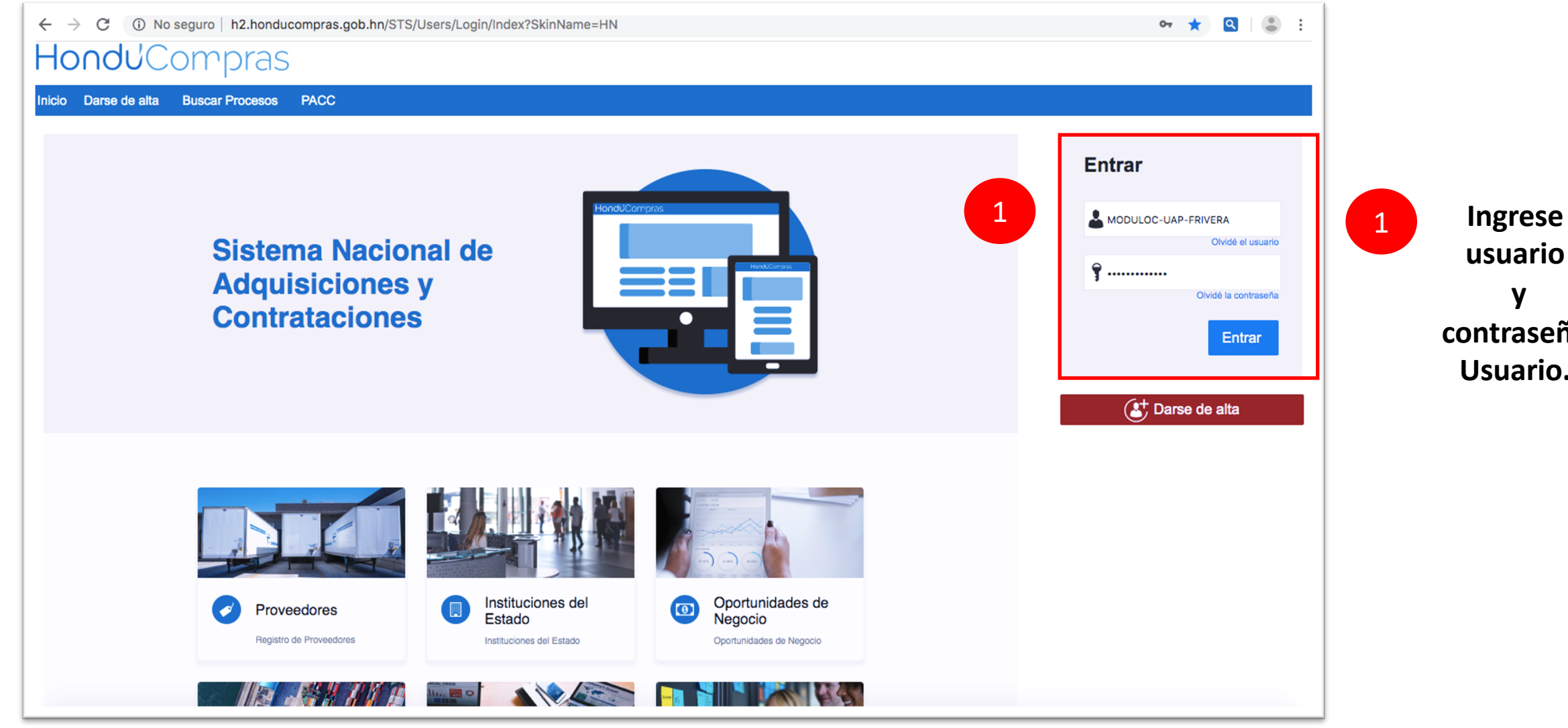

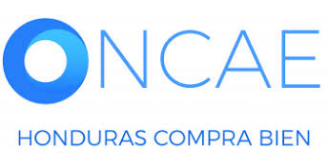

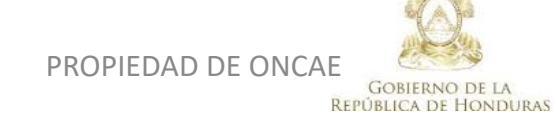

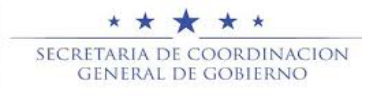

| HondUCom                                                                                                    | pras                                      |                                     |                        |                             |     |                                   |                              | Aumentar e                                 | el contraste                         | UTC -6 15:50:18                       | 2  |
|----------------------------------------------------------------------------------------------------|-------------------------------------------|-------------------------------------|------------------------|-----------------------------|-----|-----------------------------------|------------------------------|--------------------------------------------|--------------------------------------|---------------------------------------|----|
| Procesos HonduComp Proceso                                                                                                    | os   Contratos   Proveedores              | Otras herramientas 🔻                | Opciones 💌             | Ira                         |     |                                   |                              |                                            |                                      | Buscar                                | a, |
| ESCRITORIO<br>PROCE SOS RECIENTES<br>1 IPRUEBA MF 1.1<br>03:49 p. m.<br>2 ILPN-CA-002 02:48 p. m.<br>3 ILPN-PRUEBA-001<br>01:41 p. m.<br>4 ISCC-LPN-GC-2020<br>10:35 a. m.<br>5 IPRUEBA-LPN-GC-20<br>08:12 a. m.<br>6 ITEST-LPN-GC-202 | 0 🕞<br>Ta eas pendientes                  | <b>O</b><br>Pracesos en elaboración | ੇ <b>ਜ਼</b> 0<br>Proce | sos en recepción de ofertas | Ë   | 0<br>Procesos activos<br>Mensajes | ੇ <mark>ਸ</mark><br>En aprot | bación                                     | 0<br>Mensajes/Aclaratoria            | Última Actualización 10h15<br>Ç<br>35 | C  |
| 08:00 a. m.<br>Ver más                                                                                                    | lin eventos programados                   |                                     |                        |                             | Más | El flujo de aprobac               | ión de PRUEBAMF 1.1 conc     | 7 Horas de tiempo transcur                 | rido (21/04/2020 08:46:17 A)         | M(UTC-06:00) Central America)         |    |
|                                                                                                    | Sugerencias de HonduComp                  | ras                                 |                        |                             |     | El flujo de aprobac               | ión de MC-LPN-GC-001-2020    | 20 Horas de tiempo transcun<br>0 concluido | rido (20/04/2020 07:01:31 PN         | (I(UTC-06:00) Central America)        |    |
|                                                                                                    | No hay sugerencias para hoy               |                                     |                        |                             |     | SA<br>El flujo de aprobac         | ión de MC-LPN-GC-001-2020    | 20 Horas de tiempo transcur<br>0 concluido | rido <i>(20/04/2020 06:57:39 P</i> N | (I/UTC-06:00) Central America)        |    |
|                                                                                                    |                                           |                                     |                        |                             |     | SA<br>El flujo de aprobac         | ión de MC-LPN-GC-001-2020    | 20 Horas de tiempo transcur<br>O concluido | rido <i>(20/04/2020 06:56:39 P</i> N | ((UTC-06:00) Central America)         |    |
| 1 Cole<br>recie                                                                                                    | ocar el cursor en l<br>entes y selecciona | os procesos<br>ar el proceso        | s<br>O                 |                             |     | SA<br>El flujo de aprobac         | ión de MC-LPN-GC-001-2020    | 21 Horas de tiempo transcur<br>O concluido | rido (20/04/2020 08:40:50 P))        | ((UTC-00:00) Central America)<br>Más  |    |
| qu                                                                                                    | ue le corresponde                         | adjudicar                           |                        |                             |     | Procesos de o                     | ompra                        |                                            | Solo mis proces                      | 505 🔻                                 | ]  |

| Procesos de compra                                                                 | Solo mis procesos | •           |
|------------------------------------------------------------------------------------|-------------------|-------------|
| PRUEBA MF 1.1<br>Liaitación Pública<br>PRUEBA MF 1                                 | EN EVALUACIÓN     | 07:04<br>3  |
| MC-LPN-GC-001-2020<br>Licitación Pública<br>CONTRATACION DE SERVICIO DE VIGILANCIA | ADJUDICADO        | 20 Apr<br>4 |
| CM-MC-MF-2020-001<br>Compra Menor<br>ADQUISICION DE CAMISAS                        | ADJUDICADO        | 26 Mar<br>4 |
| CM-MC-MF-2020-002<br>Compra Menor                                                  | ADJUDICADO        | 16 Apr      |

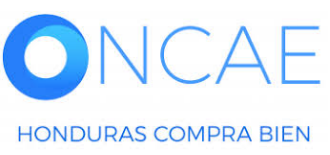

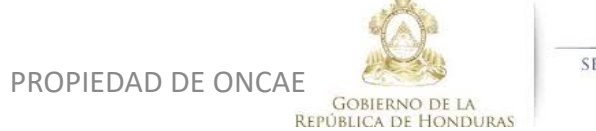

★ ★ ★ ★ Secretaria de coordinacion General de gobierno

SCGG-GC- CONTRATACION DE SERVICIOS DE VIGILANCIA DE LAS OFICINAS DE MODULO DE PRUEBA

(Zona horaria (UTC-06:00) Central America) Fecha de recepción de ofertas 2005/2020 11:12 PM - Fecha de publicación 20/05/2020 10:30 PM Fecha de apertura 2005/2020 11:13 PM

|  | ✓Fecha y hora de cierre de aclaratorias |            | Fecha límite para la recepción de ofertas | ✓Fecha y hora de apertura de ofertas |  |  |  |  |  |  |  |
|--|-----------------------------------------|------------|-------------------------------------------|--------------------------------------|--|--|--|--|--|--|--|
|  | 20/05/2020                              | 20/05/2020 | 20/05/2020                                | 20/05/2020                           |  |  |  |  |  |  |  |

| LISTA DE OFERTAS                   |                     |              |                     | (+) Abrir Panel | Opciones 🗸      |                                                                                                    | Contestar                                                      |
|------------------------------------|---------------------|--------------|---------------------|-----------------|-----------------|----------------------------------------------------------------------------------------------------|----------------------------------------------------------------|
| Referencia de oferta               | Proveedor           | Evaluación 🔶 | Presentada 🗧        |                 | Oferta          | FABIOLA RIVERA                                                                                                    | 20/05/2020 10:36 PM                                            |
| PROVEEDOR 1/ SCGG-LPN-GC-001-2020. | Proveedor 1         | Cumple       | 20/05/2020 11:07 PM |                 | 355,000 Lempira |                                                                                                    | ver mas »                                                      |
| PROVEEDOR 2/ SCGG-ÑPN-GC-001-2020  | Proveedor 2         | Cumple       | 20/05/2020 10:57 PM |                 | 320,000 Lempira | MENSAJES                                                                                                    | Crear                                                          |
| EVALUACIÓN DE PRECIOS              |                     |              |                     | (+) Crear       | Opciones 🗸      | RE: SOLICITUD DE SUBSANACIÓN<br>Inversiones S.de R.L     Sin título<br>MODULO DE CAPACITACI     SOLICITUD DE SUBSANACIÓN | 17/04/2020 10:13 AM<br>17/04/2020 09:28 AM                     |
| EVALUACIÓN                         |                     |              |                     |                 | Opciones 🗸      | MODULO DE CAPACITACI<br>ACTA DE APETURA PROCESO SCGG<br>MODULO DE CAPACITACI                                             | 17/04/2020 09:11 AM<br>-LPN-GC-2020-001<br>16/04/2020 07:12 PM |
| ADJUDICACIONES                     |                     |              |                     | 🕀 Cruar         | Opciones 🗸      | -                                                                                                    | Ver más »                                                      |
| Referencia Fecha de creación       | Fecha de aprobación |              | Estado 🗢            | Valor otal d    | e la oferta 🔶   | TAREAS                                                                                                    | Crear                                                          |
| HN1.AWD.8803 20/05/2020 11:18 PM   |                     |              | En elaboración      |                 |                 |                                                                                                    |                                                                |
| CONTRATOS                          |                     |              |                     |                 |                 |                                                                                                    |                                                                |
|                                    | 1                   |              |                     |                 | opciones +      | HN1.AMD.8302<br>Justificación:D<br>20/05/2020 11:04 PM                                                                   | Adenda publicada                                               |
|                                    |                     |              |                     |                 |                 |                                                                                                    | Ver más »                                                      |
|                                    |                     |              |                     |                 |                 | A PROVEEDORES INTERESADOS                                                                                                |                                                                |
|                                    |                     |              |                     |                 |                 | Provendor 1                                                                                                    |                                                                |

Usuario elaborador Ingresa en la sección De ADJUDICACIÓN y le da clic en la referencia que se Encuentra en elaboración.

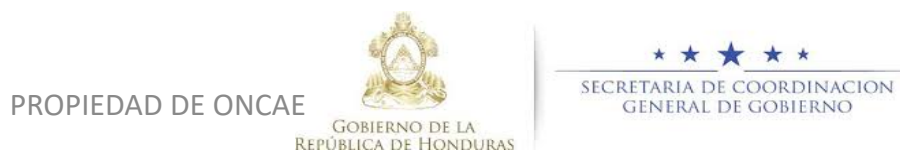

Ofertas presentadas

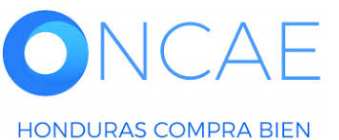

| CIÓN               | ecesos de la Instituc              | ción → Proceso → Adjudicación    |                        |                                |                                                         |                                       |                          | Cancelar adjudicac                                     | ón Finalizar Adjudicación                               | Guardar Imprimir                  |
|--------------------|------------------------------------|----------------------------------|------------------------|--------------------------------|---------------------------------------------------------|---------------------------------------|--------------------------|--------------------------------------------------------|---------------------------------------------------------|-----------------------------------|
| lica<br>cación     | Proveedor                          | Evaluación de proveedores        | Nombre de la oferta    | Artículos a seleccionar        | Total a seleccionar                                     | % del precio a seleccionar            | Valor total de la oferta | % del precio a seleccionar<br>respecto al precio total | Artículos cotizados                                     | Artículos no cotizad              |
| s<br>DMIN<br>E PRO | EMPRESA ASOC.<br>Y SERVICIOS DE    | . DE PROD.<br>MANT. VIAL -       | PAVON/SCGG-LPN-GC-001_ | 0                              | 0                                                       | respecto al precio estimado<br>0.00 % | 305,000                  | estimado<br>0.00 %                                     | 1                                                       |                                   |
| eval               | EL MANANTIAL<br>Inversiones S.de F | RL -                             | MRIVERAL/SCGG-LPN-GC-0 | 0                              | 0                                                       | 0.00 %                                | 320,000                  | 0.00 %                                                 | 1                                                       |                                   |
| 1                  | Proveedor 1                        |                                  | PROVEEDOR 1/SCGG-LPN-G | 1                              | 290,000                                                 | 0.00 %                                | 290,000                  | 0.00 %                                                 | 1                                                       |                                   |
|                    | 88                                 |                                  | Total a<br>Precio to   | seleccionar 28<br>tal estimado | estimado (mejor<br>oferta por artículo)<br>0,000 0.00 % | -                                     |                          |                                                        |                                                         | Vista de provee                   |
|                    | 1 📃 Lote, Espec                    | cialidad o Categoría 1 - LOTE 1  |                        |                                |                                                         |                                       |                          | Art                                                    | culos: 1   Seleccionado:<br>Valor total: 290,000 Lempir | Opcione                           |
|                    | Orc<br>Posició de<br>n lleg<br>a   | den<br>gad Nombre de la oferta   |                        |                                | Proveedor                                               |                                       |                          | Puntuaci<br>ón Valor total de la                       | oferta Situación                                        | Adjudicación                      |
|                    | 1 .                                | 1 MRIVERAL/SCGG-LPN-GC-001       |                        |                                | nversiones S.de R.L 👷                                   |                                       |                          | 2 320,000                                              | Lempira Cump 💠 🖛(0                                      | )                                 |
|                    | 2                                  | 2 PROVEEDOR 1/SCGG-LPN-GC-001    |                        |                                | Proveedor 19                                            | Δ                                     | diudicación              | 4 290,000                                              | Lempira Selec 🛊 📢                                       | ) Valor total (1)<br>290,000 Lem; |
|                    | 3 🗘                                | 3 SCGG-LPN-GC-001/ PROVEEDOR 2   |                        |                                | Proveedor 2                                             |                                       | ajudicución              | 1 1,200,000                                            | Lempira No cu 🛊 🔫(1                                     | )                                 |
|                    | 4                                  | 4 PAVON/SCGG-LPN-GC-001_EXT      |                        |                                | EMPRESA ASOC, DE PROD, Y                                | SERVICIOS DE MANT. VIAL EL            | MANANTIAL                | 3 305,000                                              | Lempira Cump 🛊 🗬 (0                                     | )                                 |
|                    |                                    |                                  |                        |                                |                                                         |                                       |                          |                                                        |                                                         |                                   |
| 9                  | Comentarios sobre la               | a adjudicación                   |                        | Comentario                     |                                                         |                                       |                          |                                                        |                                                         |                                   |
|                    |                                    |                                  |                        |                                |                                                         |                                       |                          |                                                        |                                                         |                                   |
|                    | • T                                | ítulo                            |                        | Descripción                    |                                                         |                                       |                          |                                                        |                                                         |                                   |
|                    | e R                                | ECOMEDACION DE ADJUDICACION .pdf |                        | RECOMEDACIO                    | IN DE ADJUDICACION .pdf                                 |                                       |                          |                                                        |                                                         | Detalle                           |
|                    |                                    |                                  |                        |                                |                                                         |                                       |                          |                                                        | Carg                                                    | ar documento Opciones             |

Podrá realizar la descarga Del informe de Recomendaciones de evaluación emitió por comité.

Podra visualizar todo lo evaluado por el comité basándose Art. 139 RLCE.

Esta información podrá ser visualizada por: Jefe de compras, asegurador de calidad (CPC), y el usuario aprobador.

**Dar clic en Informes** 

2

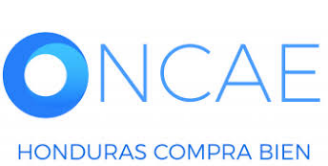

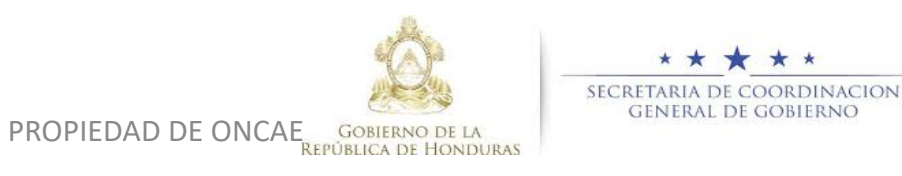

| HonduCon                                                                                     | npra        | as             |                                 |                         |               | Aumentar el contraste MODULO DE CAPACIT |                     |                                   |                                        |            |                  |
|----------------------------------------------------------------------------------------------|-------------|----------------|---------------------------------|-------------------------|---------------|-----------------------------------------|---------------------|-----------------------------------|----------------------------------------|------------|------------------|
| Procesos HonduC Procesos                                                                     | s 🔻 C       | Contratos      | <ul> <li>Proveedores</li> </ul> | Otras herramienta       | Opciones      | · · Ir                                  | а                   |                                   | Buscar                                 |            | Q                |
| Escritorio 🍝 Menú 🍝 Procesos de la Ins                                                       | stitución   | roceso -> Ac   | ljudicación                     |                         |               |                                         |                     |                                   |                                        |            |                  |
| EN ELABORACIÓN<br>SCGG-LPN-GC-001<br>Licitación Pública                                      | E Volver    | endación d     | de adjudicación                 |                         |               | <u>Cancelar a</u>                       | adjudicación        | Finalizar Adjudicación            | Guardar                                | Imprimir   | <                |
| Tipo de adjudicación: <u>Evaluar p</u><br>recios<br>GA:UNIDAD ADMINISTRADORA<br>DE PROYECTOS |             |                | Cre                             | ar Recomendación de adj | udicación:    | • Generar I<br>Cargar                   | Plantilla           |                                   |                                        |            |                  |
| 1 Ofertas en evaluación                                                                      |             | Тіро           |                                 | Documento               |               |                                         |                     | fecha actualizada                 |                                        | 1          |                  |
| 2 Informes                                                                                   |             | Recomend       | lación de adjudicación          | InternalReportAllTag    | s.doc_23/4/20 | 020_19_35.                              | Pdf                 | 23/04/2020 01:35 PM               | Ор                                     | ociones∨   |                  |
|                                                                                              | Volver      | r              |                                 |                         |               | <u>Cancelar a</u>                       | <u>idjudicación</u> | Finalizar Adjudicación            | Guardar                                | mprimir    | ۷                |
| © VORTAL 2019 Privacy Policy He                                                              | lp Validaci | ón del sistema | a español (Hondura 🛟            |                         |               |                                         |                     | <b>2240-147</b><br>Dias de semana | 0 al 75 info.onca<br>a desde las 9:001 | ae@scgg.go | ob.hn.<br>19:00h |

1 Podrá visualizar el informe de Recomendación de adjudicación.

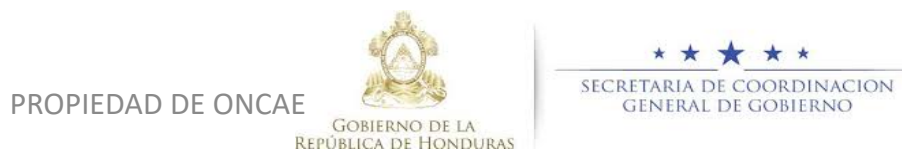

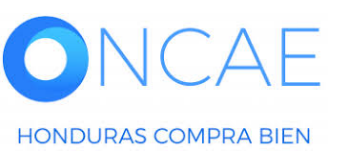

Una vez verificada la información se deberá cargar todo los documentos que motiven la adjudcación

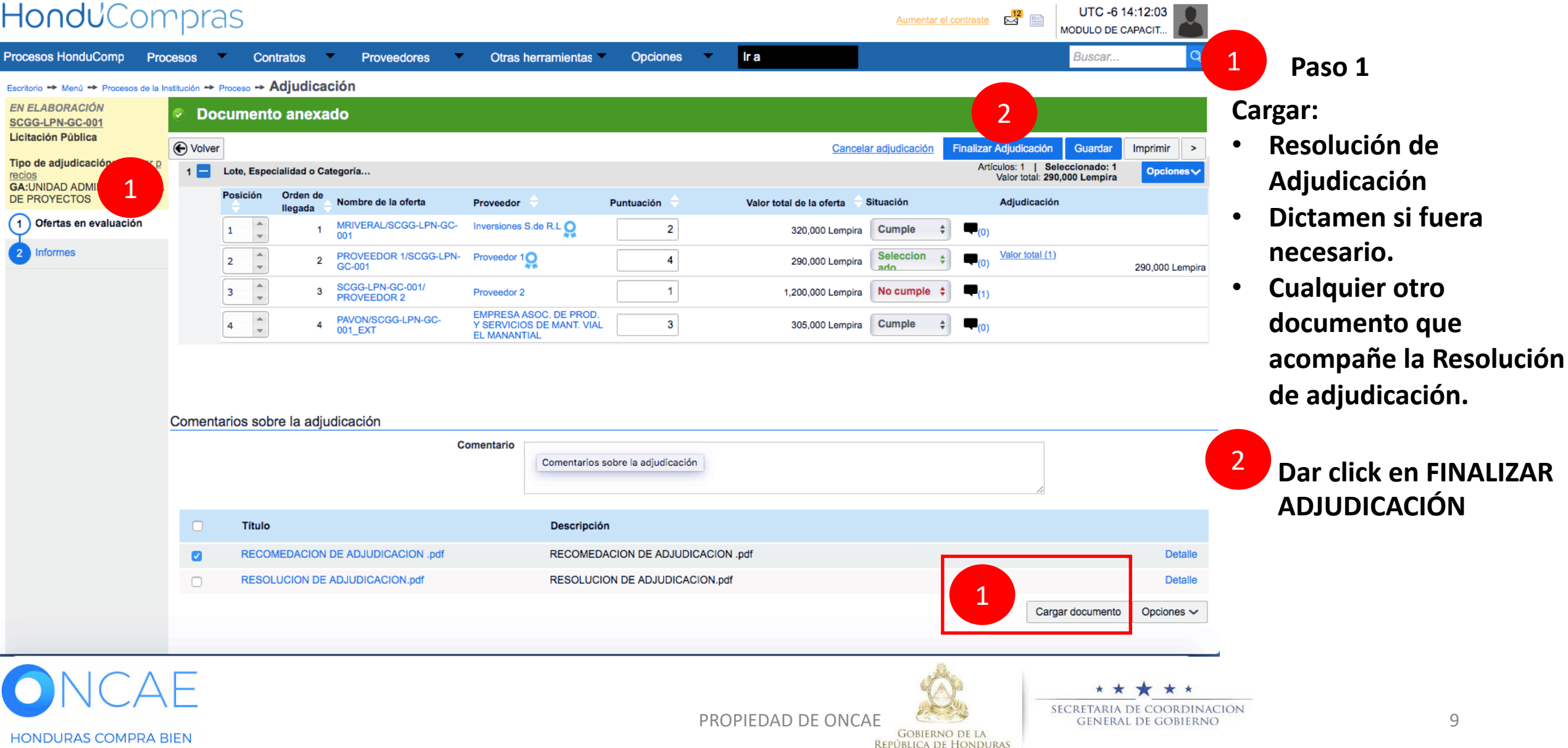

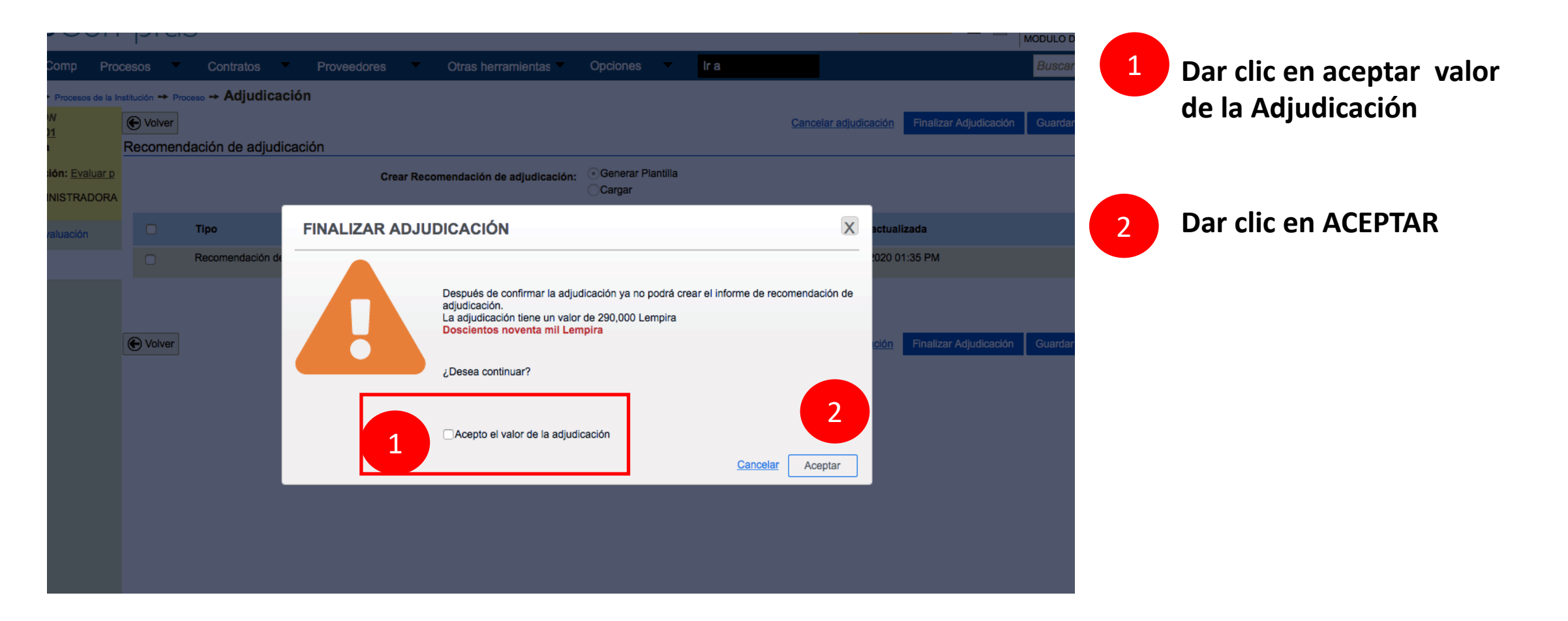

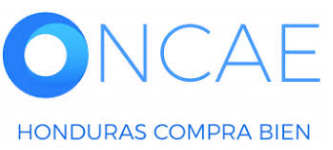

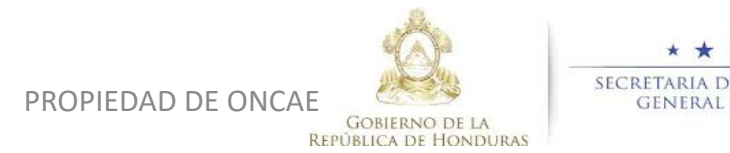

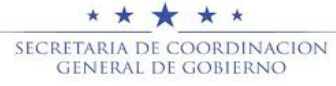

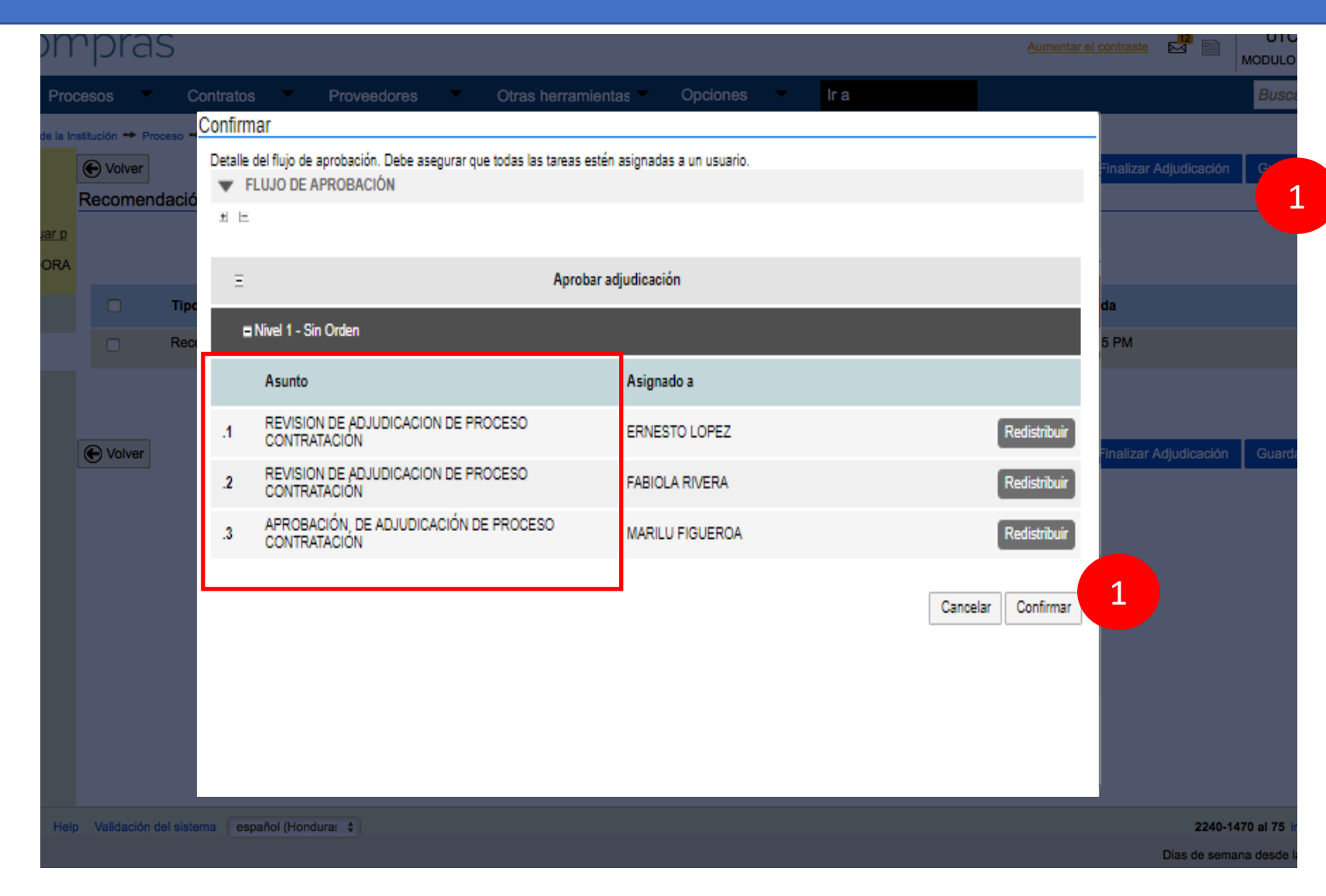

Se reflejara el flujo de confirmación Donde :

- JEFE DE COMPRAS, revisara.
- ASEGURADOR DE CALIDAD CPC revisara.
- APROBADOR Aprobara.

Dar clic en confirmar

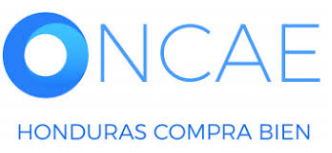

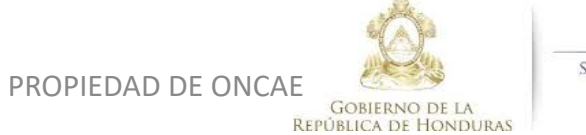

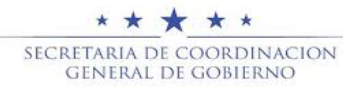

|                                                         |                   |                                                               | Proceso                                | pendiente de aprobación/apei | rtura         |                  |              |              |
|---------------------------------------------------------|-------------------|---------------------------------------------------------------|----------------------------------------|------------------------------|---------------|------------------|--------------|--------------|
| lujos de aprobación 1                                   |                   |                                                               |                                        |                              |               |                  |              |              |
| MOSTRAR DETALLES                                        |                   |                                                               |                                        |                              |               |                  |              |              |
| lujos de aprobación 2                                   |                   |                                                               |                                        |                              |               |                  |              |              |
| MOSTRAR DETALLES                                        |                   |                                                               |                                        |                              |               |                  | 1 Vista d    | del Flujo de |
| > Flujo de aprobación                                   | Tareas<br>Detaile | del flujo<br>del flujo de aprobación. Debe asegurar que todas | las tareas estén asignadas a un usuari | io.                          |               |                  | Apro         | obación.     |
| Documentos (0)<br>Tareas del flujo (0/3)<br>Comentarios | •                 | FLUJO DE APROBACIÓN                                           |                                        |                              |               |                  |              |              |
|                                                         | m H               |                                                               |                                        |                              |               |                  | SALIR DE     | PLATAFORMA   |
|                                                         | Ξ                 |                                                               |                                        | Aprobar adjudicació          | ón            |                  |              |              |
|                                                         | -                 | Nivel 1 - Sin Orden                                           |                                        |                              |               |                  |              |              |
|                                                         |                   | Asunto                                                        | Estado                                 | Asignado a                   | Realizado por | Fecha del estado |              |              |
|                                                         | .1                | REVISION DE ADJUDICACION DE PROCESC<br>CONTRATACIÓN           | En espera de aprobación                | ERNESTO LOPEZ                |               |                  | Redistribuir |              |
|                                                         | .2                | REVISION DE ADJUDICACION DE PROCESO<br>CONTRATACIÓN           | En espera de aprobación                | FABIOLA RIVERA               |               |                  | Redistribuir |              |
|                                                         | .3                | APROBACIÓN DE ADJUDICACIÓN DE<br>PROCESO CONTRATACIÓN         | En espera de aprobación                | MARILU FIGUEROA              |               |                  | Redistribuir |              |
|                                                         |                   |                                                               |                                        | J                            |               |                  |              |              |
|                                                         | _                 |                                                               |                                        |                              |               |                  |              |              |

Aprobar Rechazar

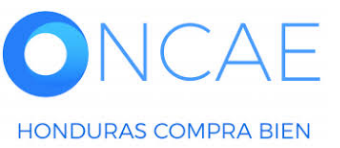

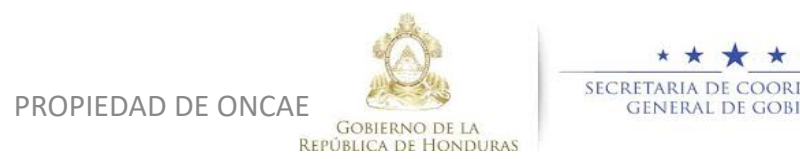

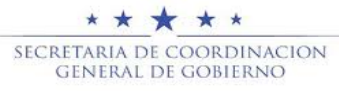

## **APROBAR ADJUDICACIÓN**

El usuario ELABORADOR: Ingresara para cargar el borrador de resolución de adjudicación. EL JEFE DE COMPRAS, INGRESARÁ PARA HACER LA REVISIÓN DE LA RESOLUCIÓN DE AJDUDICACIÓN.

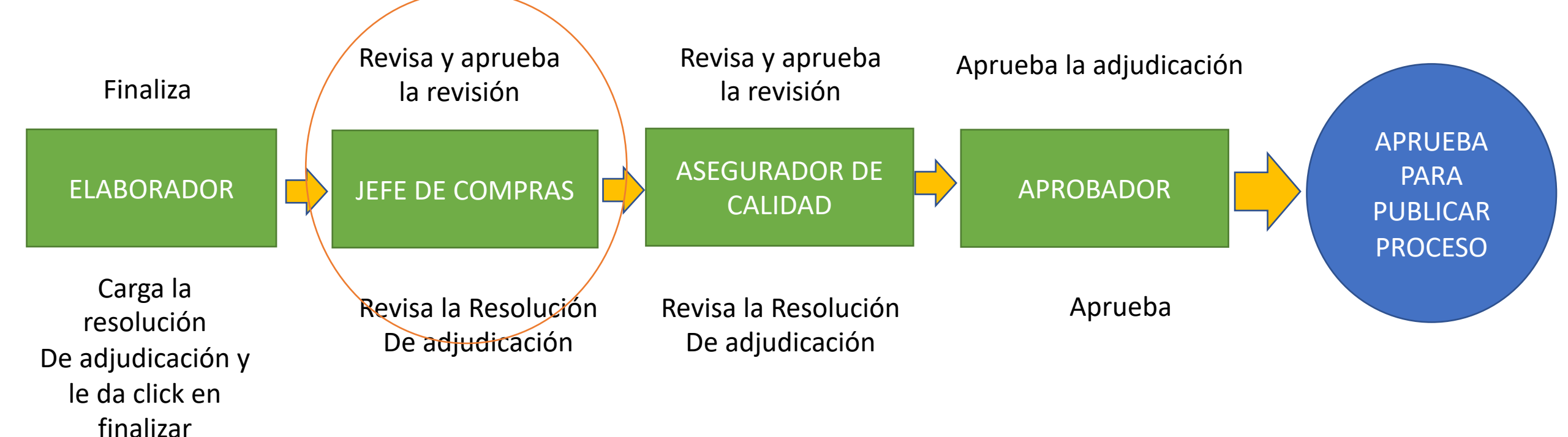

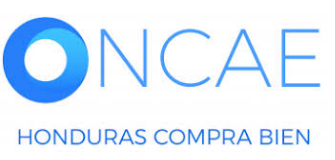

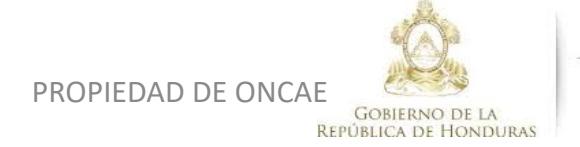

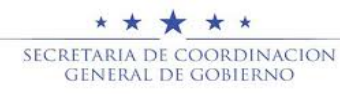

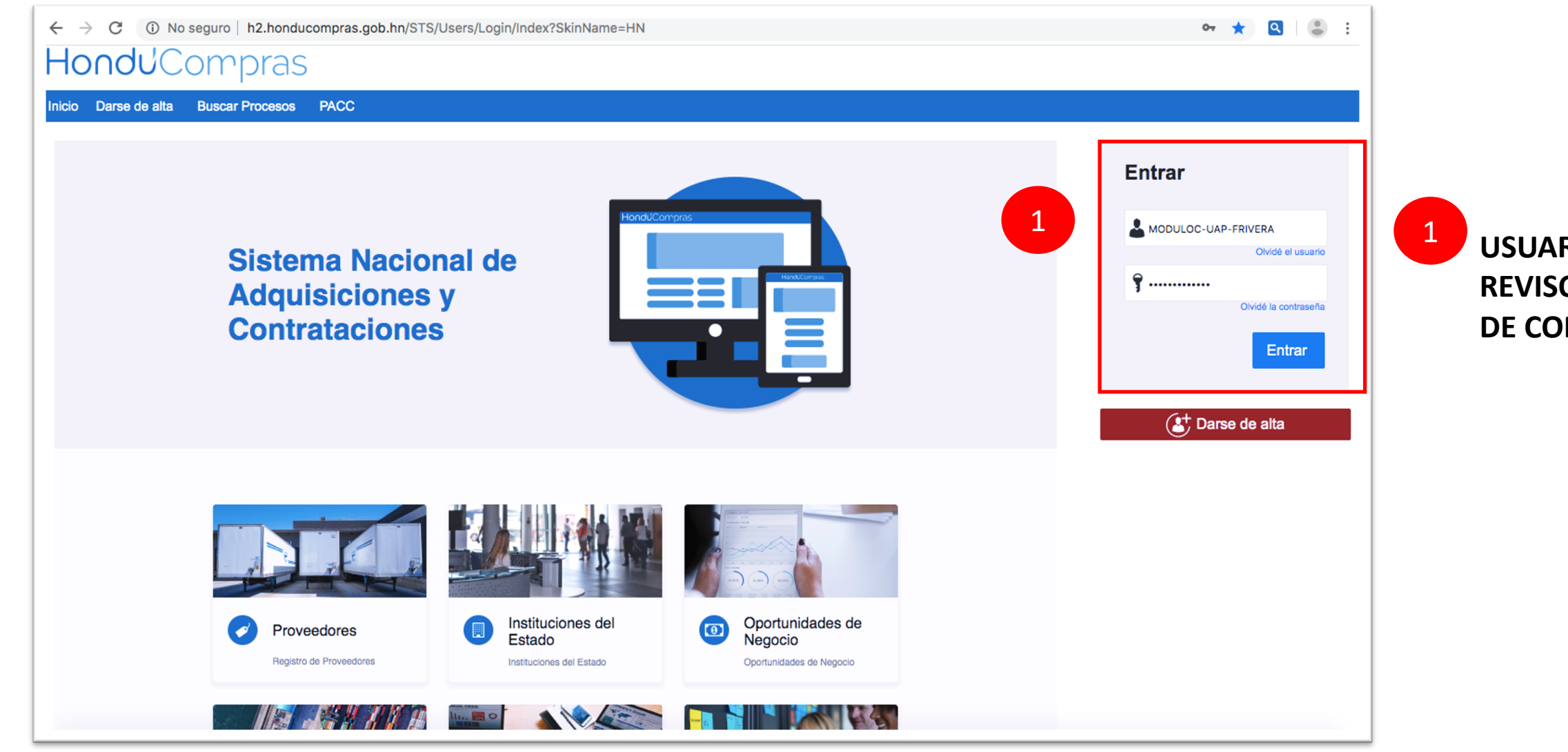

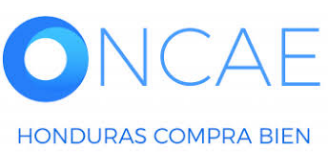

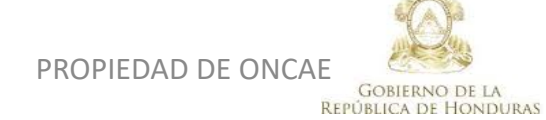

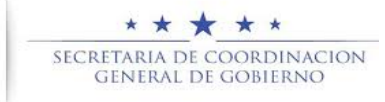

**USUARIO REVISOR JEFE DE COMPRA** 

| <b>Hondu</b> Com                                                                                                    | pras                                                     |                              |             |                             |     |                                                                               |                                                                                     | Aumentar el                                                                                           | contraste                                                | UTC -6 15:50:18<br>MODULO DE CAPACIT                           |
|----------------------------------------------------------------------------------------------------|----------------------------------------------------------|------------------------------|-------------|-----------------------------|-----|-------------------------------------------------------------------------------|-------------------------------------------------------------------------------------|----------------------------------------------------------------------------------------------------|----------------------------------------------------------|----------------------------------------------------------------|
| Procesos HonduComp Proces                                                                                                    | sos  Contratos  Proveedores                              | Otras herramientas 🔻         | Opciones •  | lr a 👘                      |     |                                                                               |                                                                                     |                                                                                                    |                                                          | Buscar                                                         |
| ESCRITORIO<br>PROCE SO S RECIENTES<br>1  PRUEBA MF 1.1<br>03:49 p. m.<br>2  LPN-CA-002 02:48 p. m.<br>3  LPN-PRUEBA-001<br>01:41 p. m. | 0 🗳 (<br>Ta eas pendientes F                             | D<br>Procesos en elaboración | €<br>Proces | sos en recepción de ofertas | Ë   | <b>O</b><br>Procesos activos                                                  | וֹדָ <b>0</b><br>En aprob                                                           | ación                                                                                                 | <b>O</b><br>Mensajes/Aclaratoria                         | Uitima Actualización 10h15 (<br>)                              |
| 4  SCC-LPN-GC-2020<br>10:35 a. m.<br>5  PRUEBA-LPN-GC-2<br>08:12 a. m.<br>6  TEST-LPN-GC-202<br>08:00 a. m.<br>Ver más                 | <b>Calendario</b><br>Sin eventos programados             |                              |             |                             | Más | Mensajes<br>⊠SA<br>El flujo de aprobac                                        | ión de PRUEBA MF 1.1 conclu                                                         | 7 Horas de tiempo transcurri<br><b>uido</b>                                                           | Todos<br>do (21/04/2020 08:46:17 A)                      | ((UTC-00:00) Central America)                                  |
| 1                                                                                                    | Sugerencias de HonduCompo<br>No hay sugerencias para hoy | ras                          |             |                             |     | SA<br>El flujo de aprobac<br>SA                                               | ión de MC-LPN-GC-001-2020                                                           | 20 Horas de tiempo transcurri<br>concluido<br>20 Horas de tiempo transcurri                           | do (20/04/2020 07:01:31 PN<br>do (20/04/2020 08:57:39 PN | ((UTC-00:00) Central America)<br>((UTC-00:00) Central America) |
|                                                                                                    | car el cursor en los                                     | s procesos                   |             |                             |     | El flujo de aprobac<br>SA<br>El flujo de aprobac<br>SA<br>El flujo de aprobac | ión de MC-LPN-GC-001-2020<br>ión de MC-LPN-GC-001-2020<br>ión de MC-LPN-GC-001-2020 | concluido<br>20 Horas de tiempo transcurri<br>concluido<br>21 Horas de tiempo transcurri<br>concluido | do (20/04/2020 08:58:59 P)<br>do (20/04/2020 08:40:50 P) | WUTC-00:00) Central America)<br>WUTC-00:00) Central America)   |
| recie<br>que l                                                                                                    | ntes y seleccionar<br>e corresponde adj                  | el proceso<br>judicar        |             |                             |     | Procesos de o                                                                 | compra                                                                              |                                                                                                    | Solo mis proces                                          | Más<br>505 🗨                                                   |

| PRUEBA MF 1.1<br>Licitación Pública<br>PRUEBA MF 1                                 | EN EVALUACIÓN | 07:04<br>3  |
|------------------------------------------------------------------------------------|---------------|-------------|
| MC-LPN-GC-001-2020<br>Licitación Pública<br>CONTRATACION DE SERVICIO DE VIGILANCIA | ADJUDIGADO    | 20 Apr<br>4 |
| CM-MC-MF-2020-001<br>Compra Menor<br>ADQUISICION DE CAMISAS                        | ADJUDICADO    | 26 Mar<br>4 |
| CM-MC-MF-2020-002<br>Compra Menor                                                  | ADJUDICADO    | 16 Apr      |

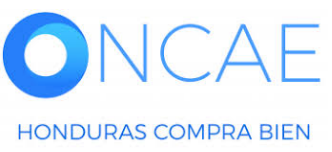

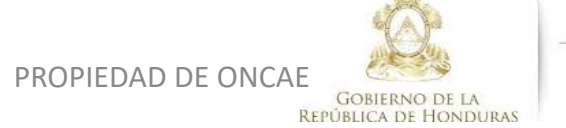

\* \* \* \* \* SECRETARIA DE COORDINACION GENERAL DE GOBIERNO

| ☆Proceso SCGG-C                                                                                                    | ONTTRATACION DE                                                                                | SERVICIOS DE VIGILANCIA PAR             | A LAS OFICINAS DE M | MODULO (id.HN1.BDOS.14                   | 4403)                                     |                  | EN EVA                                                                                 | UACIÓN Fases )                         |  |  |
|----------------------------------------------------------------------------------------------------|------------------------------------------------------------------------------------------------|-----------------------------------------|---------------------|------------------------------------------|-------------------------------------------|------------------|----------------------------------------------------------------------------------------|----------------------------------------|--|--|
| Licitación Pública<br>SCGG-LPN-GC-001-20<br>Valor estimado 350,000 Lempira<br>Gerencia administrativa: UNIDA<br>Ver Enlace                                                         | 020. (En evaluación) Detaile<br>I Tipo de contratación Servicios<br>AD ADMINISTRADORA DE PROYE | del proceso<br>SCTOS                    |                     |                                          |                                           |                  |                                                                                        | BORES<br>esado                         |  |  |
| SCGG-GC- CONTRATACION DE                                                                                                    | SERVICIOS DE VIGILANCIA DE I                                                                   | LAS OFICINAS DE MODULO DE PRUEBA        |                     |                                          |                                           |                  | Ofertas presentadas                                                                    |                                        |  |  |
| (Zona horaria (UTC-06:00) Central America)<br>Facha de recepción de ofertas 2005/2020 11:12 PM - Fecha de publicación 20/05/2020 10:30 PM<br>Fecha de apertura 20/05/2020 11:13 PM |                                                                                                |                                         |                     |                                          |                                           |                  |                                                                                        |                                        |  |  |
| LÍNEA DE TIEMPO                                                                                                    |                                                                                                |                                         |                     |                                          |                                           |                  |                                                                                        |                                        |  |  |
|                                                                                                    |                                                                                                | ✓Fecha y hora de cierre de aclaratorias | ✓Respuesta a las    | s observaciones al Pliego de Condiciones | Fecha límite para la recepción de ofertas |                  | ✓Fecha y hora de apertura de ofertas                                                   |                                        |  |  |
|                                                                                                    |                                                                                                | 20/05/2020                              | 20/05/2020          |                                          | 20/05/2020                                |                  | 20/05/2020                                                                             |                                        |  |  |
| LISTA DE OFERTAS                                                                                                    |                                                                                                |                                         |                     |                                          | (+) Abrir Panel                           | Opciones 🗸       | (?) ACLARATORIAS                                                                       | Contestar                              |  |  |
| Referencia de oferta 🔶                                                                                                    |                                                                                                | Proveedor                               | Evaluación 🕂        | Presentada                               |                                           | Oferta 🔶         | FABIOLA RIVERA                                                                         | 20/05/2020 10:36 PM                    |  |  |
| PROVEEDOR 1/ SCGG-LPN-GC-                                                                                                    | -001-2020.                                                                                     | Proveedor 1                             | Cumple              | 20/05/2020 11:07 PM                      |                                           | 355,000 Lempira  |                                                                                        | Ver más »                              |  |  |
| PROVEEDOR 2/ SCGG-ÑPN-GC-                                                                                                    | -001-2020                                                                                      | Proveedor 2                             | Cumple              | 20/05/2020 10:57 PM                      |                                           | 320,000 Lempira  | MENSAJES                                                                               | Crear                                  |  |  |
| EVALUACIÓN DE PRE                                                                                                    | CIOS                                                                                           |                                         |                     |                                          | (+) Crear                                 | Opciones ~       | RE: SOLICITUD DE SUBSANACIÓN<br>Inversiones S.de R.L                                   | 17/04/2020 10:13 AM                    |  |  |
| EVALUACIÓN                                                                                                    |                                                                                                |                                         |                     |                                          |                                           | Opciones ~       | Sin título<br>MODULO DE CAPACITACI<br>SOLICITUD DE SUBSANACIÓN<br>MODULO DE CAPACITACI | 17/04/2020 09:28 AM                    |  |  |
| ADJUDICACIONES                                                                                                    |                                                                                                |                                         | Evaluación          |                                          | (+) Crear                                 | Opciones ~       | ACTA DE APETURA PROCESO SCGG<br>MODULO DE CAPACITACI                                   | LPN-GC-2020-001<br>16/04/2020 07:12 PM |  |  |
| Referencia 🔶                                                                                                    | Fecha de creación 🔶                                                                            | Fecha de aprobación                     | ÷ ( _               | Estado                                   | Valor tota                                | l de la oferta 🔶 | -                                                                                      | ver mas »                              |  |  |
| HN1.AWD.8803                                                                                                    | 20/05/2020 11:18 PM                                                                            |                                         | 1                   | Esperando aprobación                     |                                           | 320,000          | TAREAS                                                                                 | Crear                                  |  |  |
| CONTRATOS                                                                                                    |                                                                                                |                                         |                     |                                          |                                           | Opciones 🗸       | No tiene ninguna tare                                                                  | 9                                      |  |  |
|                                                                                                    |                                                                                                |                                         |                     |                                          |                                           |                  | ADENDAS                                                                                |                                        |  |  |
|                                                                                                    |                                                                                                |                                         |                     |                                          |                                           |                  | HN1.AMD.8302<br>Justificación:D<br>20/05/2020 11:04 PM                                 | Adenda publicada                       |  |  |
|                                                                                                    |                                                                                                |                                         |                     |                                          |                                           |                  |                                                                                        |                                        |  |  |

Se visualizara 1 En estado de aprobación

## Dar clic en la referencia En azul.

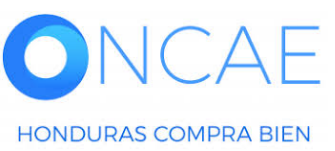

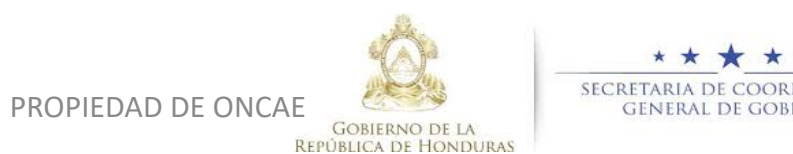

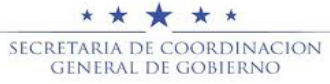

|                                                         |                                                           | Proces                                                    | o pendiente de aprobación/aper |               |                  |                  |                        |
|---------------------------------------------------------|-----------------------------------------------------------|-----------------------------------------------------------|--------------------------------|---------------|------------------|------------------|------------------------|
| Flujos de aprobación 1                                  |                                                           |                                                           |                                |               |                  | 1                | IFFF DE COMPAC Devices |
| MOSTRAR DETALLES                                        |                                                           |                                                           |                                |               |                  |                  | gue la informacion     |
| Flujos de aprobación 2                                  |                                                           |                                                           |                                |               |                  |                  | Fata an weata          |
| MOSTRAR DETALLES                                        |                                                           |                                                           |                                |               |                  |                  | Este correcta.         |
| > Flujo de aprobación                                   | Tareas del flujo<br>Detalle del flujo de aprobación. Debe | e asegurar que todas las tareas estén asignadas a un usua | rio.                           |               |                  |                  |                        |
| Documentos (0)<br>Tareas del flujo (0/3)<br>Comentarios | FLUJO DE APROBACIÓN                                       |                                                           |                                |               |                  |                  |                        |
| Contentantos                                            | Ξ.                                                        |                                                           |                                |               |                  | 2                | Una vez revisado debe  |
|                                                         |                                                           |                                                           |                                | -             |                  |                  | aprobar.               |
|                                                         | E                                                         |                                                           | Aprobar adjudicació            | n             |                  |                  | Barris I.              |
|                                                         | Nivel 1 - Sin Orden                                       |                                                           |                                |               |                  |                  | Pasara la segunda      |
| 1                                                       | Asunto                                                    | Estado                                                    | Asignado a                     | Realizado por | Fecha del estado |                  | orden de revisión nor  |
|                                                         | .1 REVISION DE ADJUDICA<br>CONTRATACIÓN                   | ACION DE PROCESO En espera de aprobación                  | ERNESTO LOPEZ                  |               |                  | Redistribuir     |                        |
|                                                         | .2 REVISION DE ADJUDICA<br>CONTRATACIÓN                   | ACION DE PROCESO En espera de aprobación                  | FABIOLA RIVERA                 |               |                  | Redistribuir     | ASEGURADOR DE          |
|                                                         | .3 APROBACIÓN DE ADJUI<br>PROCESO CONTRATACI              | IDICACIÓN DE En espera de aprobación<br>IÓN               | MARILU FIGUEROA                |               |                  | Redistribuir     | CALIDAD.               |
|                                                         |                                                           |                                                           |                                |               |                  |                  |                        |
|                                                         |                                                           |                                                           |                                |               | 2                | Aprobar Rechazar | Luego salir de         |

Luego salir de plataforma

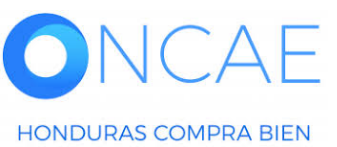

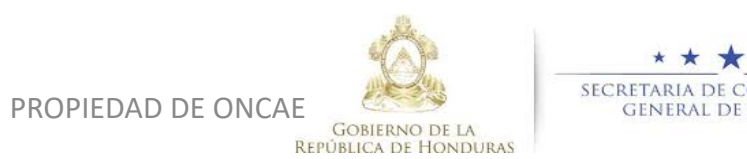

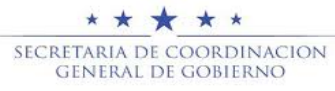

2

## **APROBAR ADJUDICACIÓN**

El usuario ELABORADOR: Ingresara para cargar el borrador de resolución de adjudicación. EL CPC, INGRESARÁ PARA HACER LA REVISIÓN DE LA RESOLUCIÓN DE AJDUDICACIÓN.

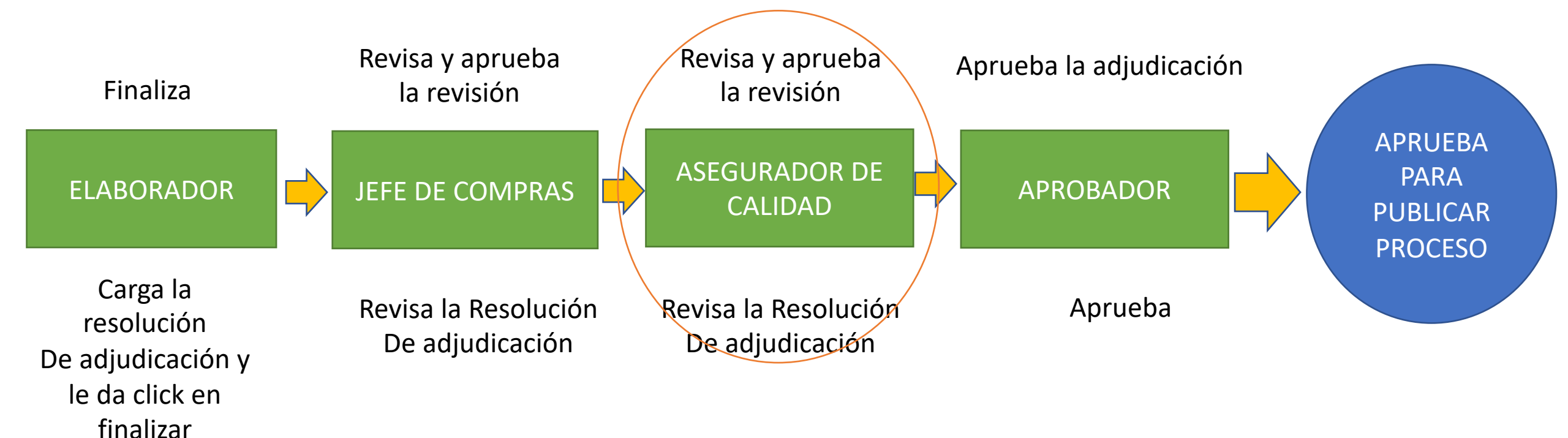

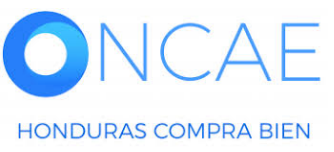

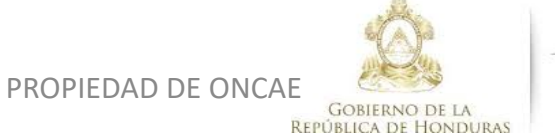

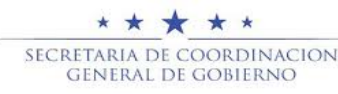

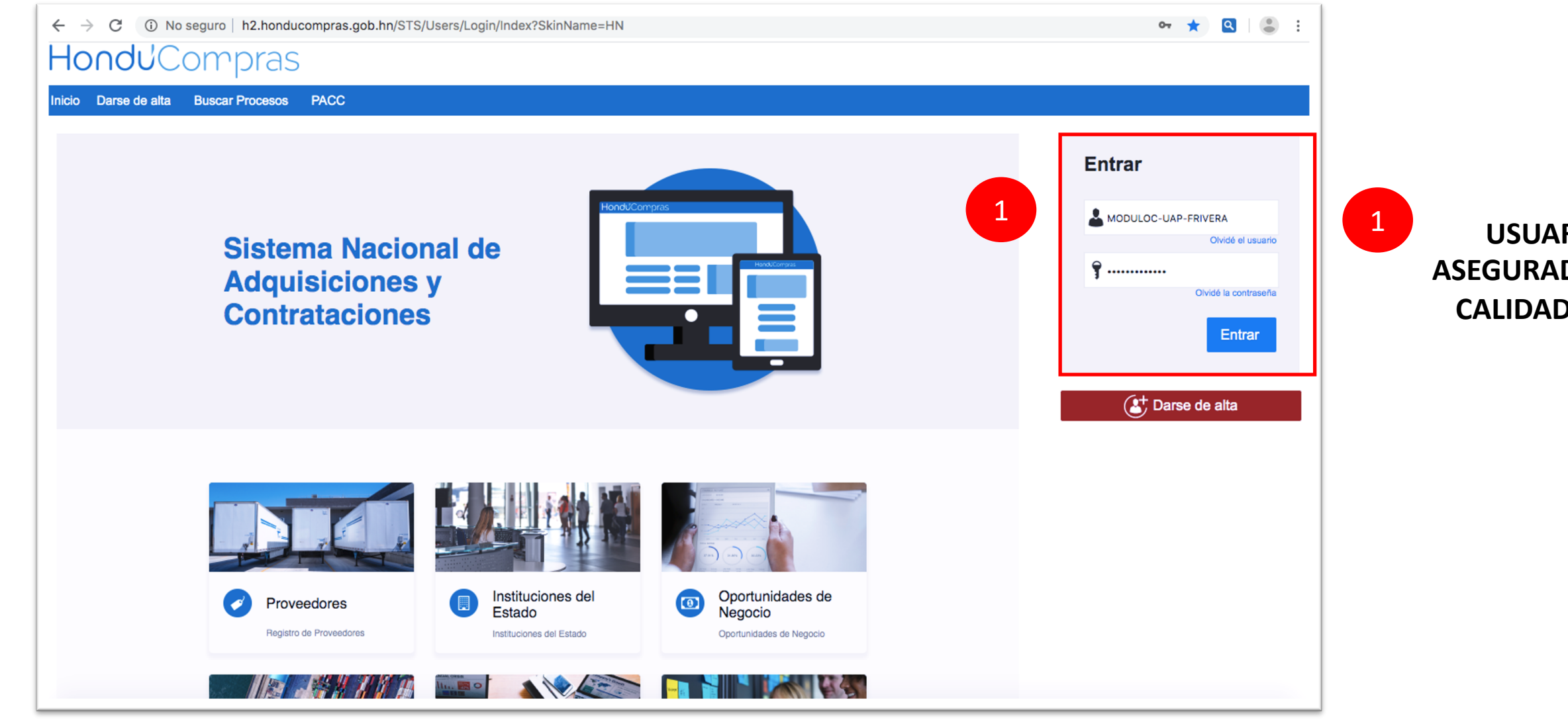

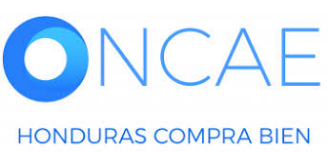

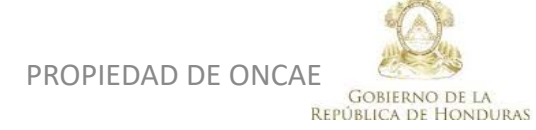

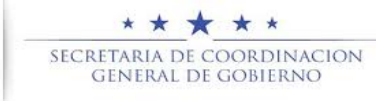

**USUARIO ASEGURADOR DE** CALIDAD CPC.

| HondUCom                                                                                                    | oras                                      |                              |                       |                             |     |                                   |                               | Aumentar el contra                               |                                          | 3 15:50:18<br>E CAPACIT |
|----------------------------------------------------------------------------------------------------|-------------------------------------------|------------------------------|-----------------------|-----------------------------|-----|-----------------------------------|-------------------------------|--------------------------------------------------|------------------------------------------|-------------------------|
| Procesos HonduComp Proceso                                                                                                    | os 🔹 Contratos 👻 Proveedores 💌            | Otras herramientas 🔻         | Opciones -            | lra 👘                       |     |                                   |                               |                                                  | Buscar.                                  | . Q                     |
| ESCRITORIO<br>PROCE SO S RECIENTE S<br>1  PRUEBA MF 1.1<br>03:49 p. m.<br>2  LPN-CA-002 02:48 p. m.<br>3  LPN-PRUEBA-001<br>01:41 p. m.<br>4  SCC-LPN-GC-202<br>5  PRUEBA-LPN-GC-2<br>08:12 a. m.<br>8  TESTJ  PNJCO-202 | 0 Calendario                              | D<br>Procesos en elaboración | ੇ <b>ਦ</b> 0<br>Proce | sos en recepción de ofertas | Ĩ   | 0<br>Procesos activos<br>Mensajes | ੇ ਦ 0<br>En aprobas           | j <b>≓ (</b><br>ción M                           | Útima A<br>ensajes/Aclaratorias<br>Todos | tualización 10h15 C     |
| 6 [1ES1-LPN-GC-202<br>06:00 a.m.<br>Ver más                                                                                                    | Sin eventos programados                   |                              |                       |                             | Más | El flujo de aprobaci              | ión de PRUEBA MF 1.1 concluie | 7 Horas de tiempo transcurrido (21.<br>do        | 04/2020 08:46:17 AM(UTC-06:00)           | Central America)        |
|                                                                                                    | Sugerencias de HonduCompi                 | ras                          |                       |                             |     | El flujo de aprobaci              | ión de MC-LPN-GC-001-2020 c   | 20 Horas de tiempo transcurrido (20<br>xoncluido | 04/2020 07:01:31 PM(UTC-06:00)           | Central America)        |
|                                                                                                    | No hay sugerencias para hoy               |                              |                       |                             |     | ⊠SA<br>El flujo de aprobaci       | ión de MC-LPN-GC-001-2020 c   | 20 Horas de tiempo transcurrido (20<br>concluido | 04/2020 08:57:39 PM(UTC-08:00)           | Central America)        |
|                                                                                                    |                                           |                              |                       |                             |     | ⊠SA<br>El flujo de aprobaci       | ión de MC-LPN-GC-001-2020 c   | 20 Horas de tiempo transcurrido (20<br>concluido | 04/2020 06:56:39 PM(UTC-06:00)           | Central America)        |
| 1 Coloc<br>recier                                                                                                    | ar el cursor en los<br>ntes y seleccionar | procesos<br>el proceso       |                       |                             |     | SA<br>El flujo de aprobaci        | ión de MC-LPN-GC-001-2020 c   | 21 Horas de tiempo transcurrido (20<br>concluido | 04/2020 08:40:50 PM(UTC-08:00)           | Central America)<br>Más |
| que le                                                                                                    | e corresponde adj                         | udicar                       |                       |                             |     | Procesos de c                     | ompra                         |                                                  | Solo mis procesos                        | •                       |

| PRUEBAMF 1.1<br>Licitación Pública<br>PRUEBAMF 1                                   | EN EVALUACIÓN | 07:04<br>3  |
|------------------------------------------------------------------------------------|---------------|-------------|
| MC-LPN-GC-001-2020<br>Licitación Pública<br>CONTRATACION DE SERVICIO DE VIGILANCIA | ADJUDIGADO,   | 20 Apr<br>4 |
| CM-MC-MF-2020-001<br>Compra Menor<br>ADQUISICION DE CAMISAS                        | ADJUDICADO    | 26 Mar<br>4 |
| CM-MC-MF-2020-002<br>Compra Menor                                                  | ADJUDICADO    | 16 Apr<br>1 |

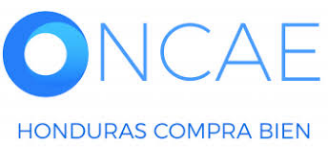

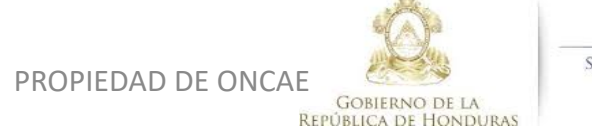

\* \* \* \* \* SECRETARIA DE COORDINACION GENERAL DE GOBIERNO

| Proceso SCGG-CONTTRATACION DE                                                                                                    | SERVICIOS DE VIGILANCIA PARA I          | LAS OFICINAS DE | MODULO (id.HN1.BDOS.14                    | 4403)                                     | EN EVALUACIÓN                                                                                  | Fases )                  |  |
|----------------------------------------------------------------------------------------------------|-----------------------------------------|-----------------|-------------------------------------------|-------------------------------------------|------------------------------------------------------------------------------------------------|--------------------------|--|
| Licitación Pública<br>SCGG-LPN-GC-001-2020. (Encysitescim) Detalle<br>Valor estimado 350,000 Lempira   Tipo de contratación Servicio<br>Gerencia administrativa: UNIDAD ADMINISTRADORA DE PROY<br>Ver Enlace               | PROVEEDORES                             | 3               |                                           |                                           |                                                                                                |                          |  |
| SCGG-GC- CONTRATACION DE SERVICIOS DE VIGILANCIA DE LAS OFICINAS DE MODULO DE PRUEBA (Zona horaría (UTC-08:00) Central America) Encha de recención de otorias 2005/2020 11:12 PM - Escha de publicación 2005/2020 10:30 PM |                                         |                 |                                           |                                           |                                                                                                |                          |  |
| Fecha de apertura 20/05/2020 11:13 PM                                                                                                    |                                         |                 |                                           |                                           |                                                                                                |                          |  |
| LÍNEA DE TIEMPO                                                                                                    | ✓Fecha y hora de cierre de aclaratorias | ✓Respuesta a la | as observaciones al Pliego de Condiciones | Fecha límite para la recepción de ofertas | ✓Fecha y hora de apertura de ofertas                                                           |                          |  |
|                                                                                                    | 20/05/2020                              | 20/05/2020      |                                           | 20/05/2020                                | 20/05/2020                                                                                     |                          |  |
| LISTA DE OFERTAS                                                                                                    |                                         |                 |                                           | (+) Abrir Panel Opciones ~                | (?) ACLARATORIAS                                                                               | Contestar                |  |
| Referencia de oferta                                                                                                    | Proveedor                               | Evaluación 🔶    | Presentada 🔶                              | Oferta 🔶                                  | FABIOLA RIVERA 20/05/20                                                                        | 020 10:36 PM             |  |
| PROVEEDOR 1/ SCGG-LPN-GC-001-2020.                                                                                                    | Proveedor 1                             | Cumple          | 20/05/2020 11:07 PM                       | 355,000 Lempir                            | a                                                                                              | Ver más »                |  |
| PROVEEDOR 2/ SCGG-NPN-GC-001-2020                                                                                                    | Proveedor 2                             | Cumple          | 20/05/2020 10:57 PM                       | 320,000 Lempira                           | MENSAJES                                                                                       | Crear                    |  |
| EVALUACIÓN DE PRECIOS                                                                                                    |                                         |                 |                                           | (+) Crear Opciones ~                      | RE: SOLICITUD DE SUBSANACIÓN<br>Inversiones S.de R.L 17/04/20                                  | 20 10:13 AM              |  |
| EVALUACIÓN                                                                                                    |                                         |                 |                                           | Opciones 🗸                                | SOLICITUD DE CAPACITACI 17/04/20<br>SOLICITUD DE SUBSANACIÓN<br>MODULIO DE CAPACITACI 17/04/20 | 20 09:28 AM              |  |
| ADJUDICACIONES                                                                                                    |                                         | Evaluación      |                                           | ⊕ Crear Opciones ∨                        | ACTA DE APETURA PROCESO SCGG-LPN-GC-<br>MODULO DE CAPACITACI 16/04/20                          | 2020-001<br>020 07:12 PM |  |
| Referencia 🗘 Fecha de creación 🖯                                                                                                    | Fecha de aprobación 🔶                   |                 | Estado 🗢                                  | Valor total de la oferta                  |                                                                                                | vermas #                 |  |
| HN1.AWD.8803 20/05/2020 11:18 PM                                                                                                    |                                         |                 | Esperando aprobación                      | 320,00                                    | TAREAS                                                                                         | Crear                    |  |
| CONTRATOS                                                                                                    |                                         |                 |                                           | Opciones 🗸                                | No tiene ninguna tarea                                                                         |                          |  |
|                                                                                                    |                                         |                 |                                           |                                           | A ADENDAS                                                                                      |                          |  |
|                                                                                                    |                                         |                 |                                           |                                           | HN1.AMD.8302 Ader<br>Justificación:D<br>20/05/2020 11:04 PM                                    | nda publicada            |  |

Usuario revisor Ingresa en la sección de ADJUDICACIÓN y le da clic en la referencia que esperando aprobación.

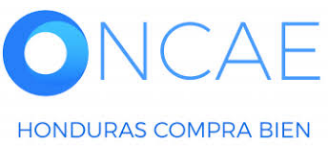

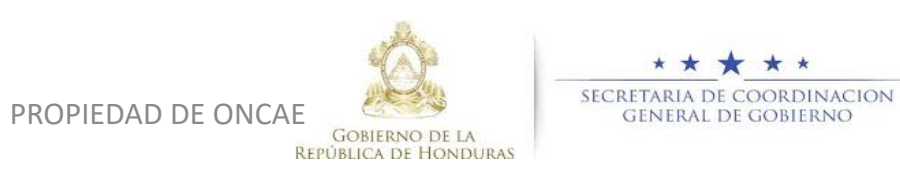

21

| Hondu'Con                                                                                                    | rpras                                                                          |                                                                                                    |                                          |                                    |                 | Aumentar el contraste                                                                      | 6 15:31:36<br>E CAPACIT |
|----------------------------------------------------------------------------------------------------|--------------------------------------------------------------------------------|----------------------------------------------------------------------------------------------------|------------------------------------------|------------------------------------|-----------------|--------------------------------------------------------------------------------------------|-------------------------|
| Procesos V Contratos V                                                                                                    | Proveedores V                                                                  | pciones 🔻 Ir a                                                                                                |                                          |                                    |                 | Buscar.                                                                                    | Q                       |
| Escritorio ↔ Menû ↔ Procesos de la In<br>ESPERANDO APROBACIÓN<br>SCGG-LPN-GC-001<br>Licitación Pública<br>Tipo de adjudicación: Evaluar p<br>recios<br>GA:UNIDAD ADMINISTRADORA<br>DE PROYECTOS | stitución → Proceso → Adjudi<br>Volver  AREA DE APROBACIÓN                     | cación                                                                                                    | Proc                                     | eso pendiente de aprobación/apertu | ſð              |                                                                                            | Imprimir >              |
|                                                                                                    | Flujos de aprobación 1                                                         |                                                                                                    |                                          |                                    |                 |                                                                                            |                         |
|                                                                                                    | Flujo de aprobación<br>Documentos (0)<br>Tareas del flujo (1/2)<br>Comentarios | Tareas del flujo<br>Detalle del flujo de aprobación. Debe asegurar que todas<br>♥ FLUJO DE APROBACIÓN<br>R IF | las tareas estén asignadas a un usuario. |                                    |                 |                                                                                            |                         |
|                                                                                                    |                                                                                | = Nivel 4 Sin Orden                                                                                           | _                                        | Aprobar adjudicación               |                 |                                                                                            |                         |
|                                                                                                    |                                                                                | Asunto                                                                                                    | Estado                                   | Asignado a                         | Realizado por   | Fecha del estado                                                                           |                         |
|                                                                                                    |                                                                                | .1 REVISION DE ADJUDICAÇION DE<br>PROCESO CONTRATACIÓN                                                        | Aprobados                                | MARILU FIGUEROA                    | MARILU FIGUEROA | 35 minutos de tiempo transcurrido (03/06/2020<br>11:16:49 All/(UTC-06:00) Central America) |                         |
|                                                                                                    |                                                                                | .2 REVISION DE ADJUDICACION DE<br>PROCESO CONTRATACIÓN                                                        | En espera de aprobación                  | ERNESTO LOPEZ                      |                 |                                                                                            | Redistribuir            |
|                                                                                                    |                                                                                | .3 APROBACIÓN DE ADJUDICACIÓN DE<br>PROCESO CONTRATACIÓN                                                      | En espera de aprobación                  | FABIOLA RIVERA                     |                 |                                                                                            | Redistribuir            |
|                                                                                                    |                                                                                |                                                                                                    |                                          |                                    |                 |                                                                                            |                         |
|                                                                                                    |                                                                                |                                                                                                    |                                          |                                    |                 | 2 Aprob                                                                                    | ar Rechazar             |
|                                                                                                    | Información general                                                            |                                                                                                    |                                          |                                    |                 |                                                                                            |                         |

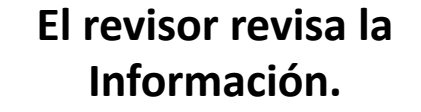

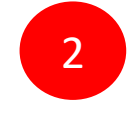

Una vez revisado pasara a la tercera orden de aprobación por **APROBADOR.** 

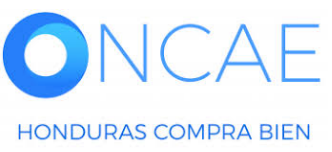

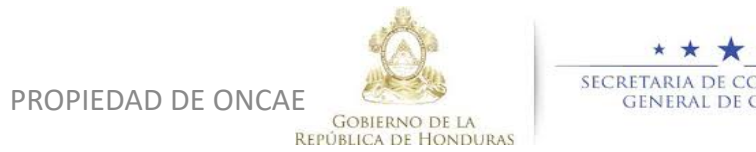

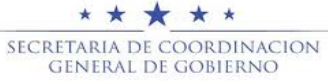

## **APROBAR ADJUDICACIÓN**

El usuario ELABORADOR: Ingresara para cargar el borrador de resolución de adjudicación. EL APROBADOR, INGRESARÁ PARA HACER LA REVISIÓN, APROBACION DE LA RESOLUCIÓN DE AJDUDICACIÓN Y FINALMENTE LA CONFIRMACION DE LA ADJUDICACION.

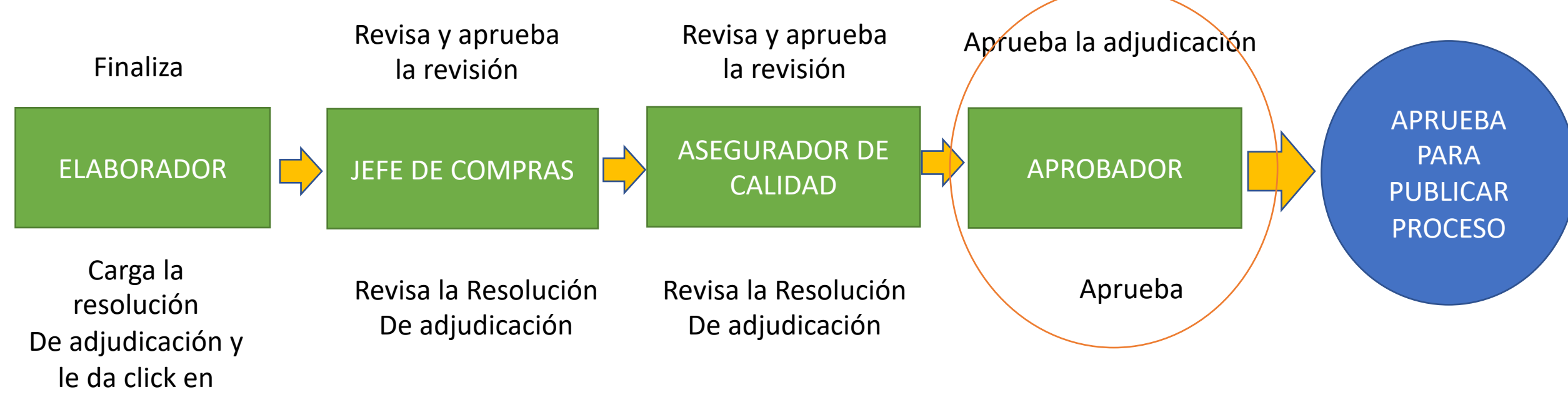

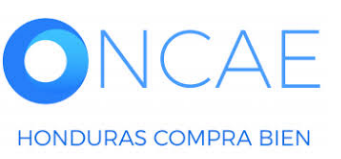

finalizar

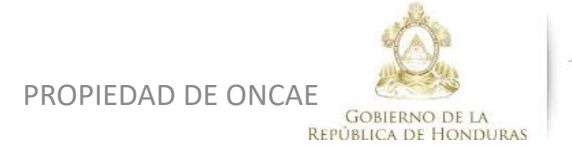

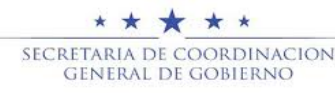

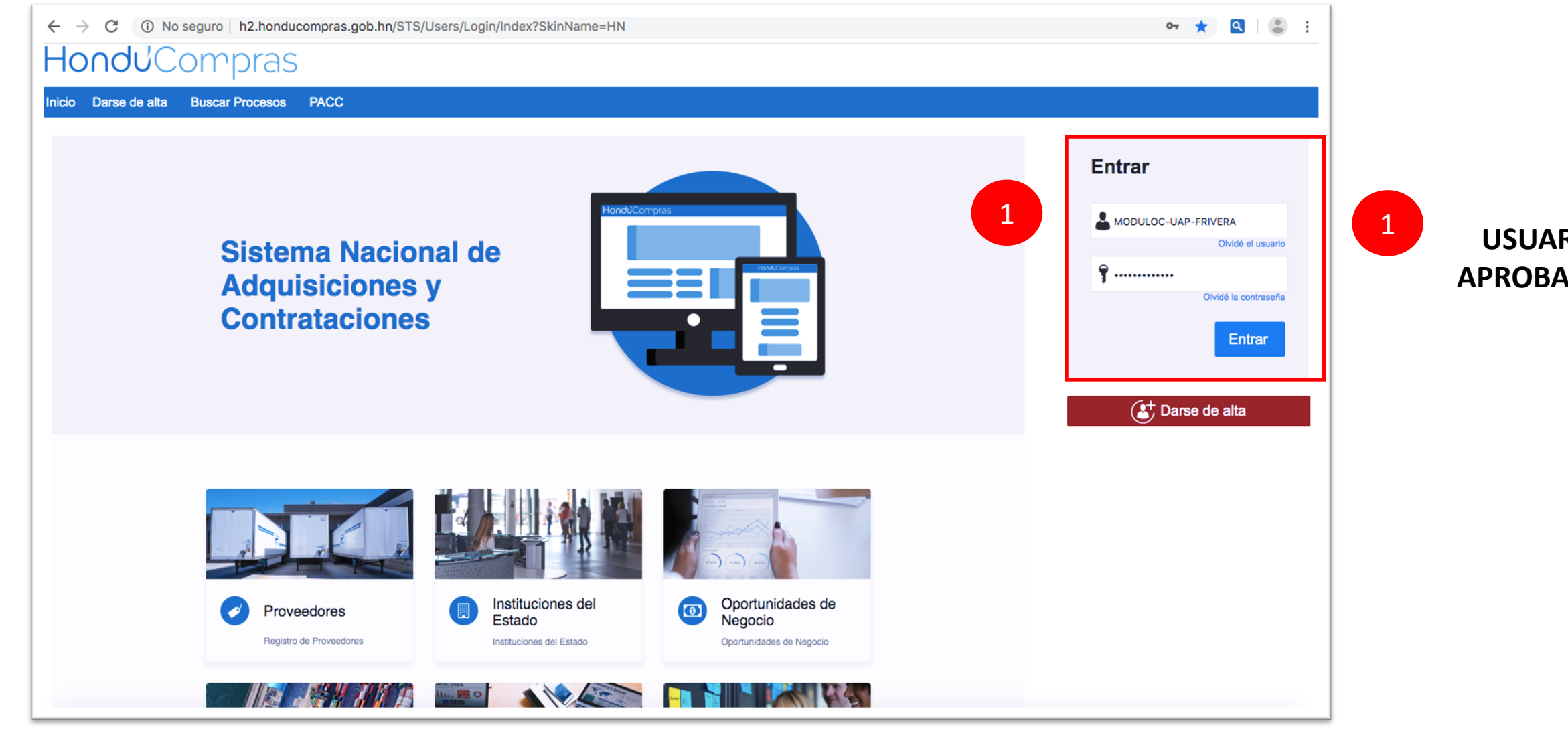

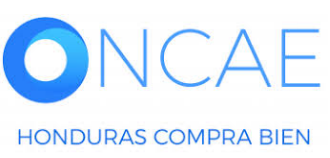

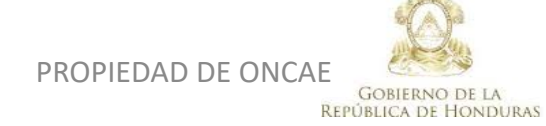

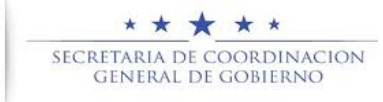

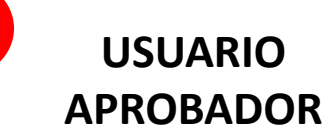

| -londuCom                                                                                                    | oras                                                         |                                          |     |                                           |                                             | Aumentar el contraste                                                         | :18<br>IT     |
|----------------------------------------------------------------------------------------------------|--------------------------------------------------------------|------------------------------------------|-----|-------------------------------------------|---------------------------------------------|-------------------------------------------------------------------------------|---------------|
| Procesos HonduComp Proceso                                                                                                    | os 🔻 Contratos 💌 Proveedores 👻 Otras herramientas            | Opciones 🗸 Ir a                          |     |                                           |                                             | Buscar                                                                        | Q             |
| ESCRITORIO<br>PROCESOS RECIENTES<br>1  PRUEBA MF 1.1<br>03:49 p. m.<br>2  LPN-CA-002 02:48 p. m.<br>3  LPN-PRUEBA-001<br>01:41 p. m. | 0 🗘 0<br>Ta eas pendientes Procesos en elaboración           | ਦ੍ਰਿ<br>Procesos en recepción de ofertas | ä   | <b>O</b><br>Procesos activos              | ₽ <b>0</b><br>En aprobación                 | Última Actualización<br>C 0<br>Mensajes/Actaratorias                          | , 10b15 C     |
| 4 (SCC-LPN-GC-2020<br>10:35 a. m.<br>5 (PRUEBA-LPN-GC-2<br>08:12 a. m.<br>6 (TEST-LPN-GC-202<br>06:00 a. m.<br>Ver más               | Calendario<br>Sin eventos programados                        |                                          | Más | Mensajes<br>⊠SA<br>El flujo de aprobación | 7 Horas<br>de PRUEBA MF 1.1 concluido       | Todos<br>de tiempo transcurrido (21/04/2020 08:40:17 AM(UTC-00:00) Central An | merica)       |
| 1                                                                                                    | Sugerencias de HonduCompras                                  |                                          |     | El flujo de aprobación                    | 20 Horas<br>de MC-LPN-GC-001-2020 concluido | le tiempo transcurrido (20/04/2020 07:01:31 PM/(UTC-00:00) Central Ar         | nerica)       |
|                                                                                                    | No hay sugerencias para hoy                                  |                                          |     | SA                                        | 20 Horas of MC-L PN-GC-001-2020 concluido   | de tiempo transcurrido (20/04/2020 08:57:39 PM(UTC-08:00) Central An          | nerica)       |
|                                                                                                    |                                                              |                                          |     | El flujo de aprobación                    | 20 Horas de MC-LPN-GC-001-2020 concluido    | de tiempo transcurrido (20/04/2020 06:56:30 PIM(UTC-06:00) Central Ar         | nerica)       |
| Coloc<br>recier                                                                                                    | ar el cursor en los procesos<br>ates y seleccionar el proces | ;<br>0                                   |     | SA<br>El flujo de aprobación              | 21 Horas<br>de MC-LPN-GC-001-2020 concluido | Je tiempo transcurrido (20/04/2020 08:40:50 PM(UTC-08:00) Central An<br>Mi    | nerica)<br>ás |
| que le                                                                                                    | e corresponde adjudicar                                      | -                                        |     | Procesos de co                            | mpra                                        | Solo mis procesos                                                             | •             |

| PRUEBA MF 1.1<br>Licitación Pública<br>PRUEBA MF 1                                 | EN EVALUACIÓN | 07:04<br>3  |
|------------------------------------------------------------------------------------|---------------|-------------|
| MC-LPN-GC-001-2020<br>Licitación Pública<br>CONTRATACION DE SERVICIO DE VIGILANCIA | ADJUDICADO    | 20 Apr<br>4 |
| CM-MC-MF-2020-001<br>Compra Menor<br>ADQUISICION DE CAMISAS                        | ADJUDICADO    | 26 Mar<br>4 |
| CM-MC-MF-2020-002<br>Compra Menor                                                  | ADJUDICADO    | 16 Apr<br>1 |

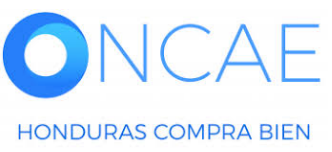

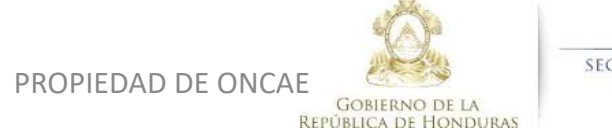

\* \* \* \* \* SECRETARIA DE COORDINACION GENERAL DE GOBIERNO

| ☆Proceso SCGG-CC                                                                                                    | NTTRATACION DE S                                     | SERVICIOS DE VIGILANCIA                 | PARA LAS OFICINAS DE | MODULO (id.HN1.BDOS.14                    | 4403)                                     |                  | EN EVA                                                                                 | UACIÓN Fases )                          |
|----------------------------------------------------------------------------------------------------|------------------------------------------------------|-----------------------------------------|----------------------|-------------------------------------------|-------------------------------------------|------------------|----------------------------------------------------------------------------------------|-----------------------------------------|
| Licitación Pública         SCGG-LPN-GC-001-2020. [Enevaluedon]         Detalle del proceso         Valor estimado 350,000 Lempira   Tipo de contratación         Servicia administrativa: UNIDAD ADMINISTRADORA DE PROYECTOS         Ver Enlace |                                                      |                                         |                      |                                           |                                           |                  |                                                                                        | BORES<br>esado                          |
| SCGG-GC- CONTRATACION DE SERVICIOS DE VIGILANCIA DE LAS OFICINAS DE MODULO DE PRUEBA                                                                                                    |                                                      |                                         |                      |                                           |                                           |                  |                                                                                        |                                         |
| (Zona horaria (UTC-06:00) Central<br>Fecha de recepción de ofertas 20<br>Fecha de apertura 20/05/2020 11:                                                                                                    | America)<br>)/05/2020 11:12 PM - Fecha de p<br>13 PM | ublicación 20/05/2020 10:30 PM          |                      |                                           |                                           |                  |                                                                                        |                                         |
| LÍNEA DE TIEMPO                                                                                                    |                                                      |                                         |                      |                                           |                                           |                  |                                                                                        |                                         |
|                                                                                                    |                                                      | ✓Fecha y hora de cierre de aclaratorias | ≺Respuesta a la      | as observaciones al Pliego de Condiciones | Fecha límite para la recepción de ofertas |                  | ✓Fecha y hora de apertura de ofertas                                                   |                                         |
|                                                                                                    |                                                      | 20/05/2020                              | 20/05/2020           |                                           | 20/05/2020                                |                  | 20/05/2020                                                                             |                                         |
| LISTA DE OFERTAS                                                                                                    |                                                      |                                         |                      |                                           | (+) Abrir Panel                           | Opciones 🗸       | (?) ACLARATORIAS                                                                       | Contestar                               |
| Referencia de oferta 🔶                                                                                                    |                                                      | Proveedor                               | Evaluación 🔶         | Presentada                                |                                           | Oferta 🚽         | FABIOLA RIVERA                                                                         | 20/05/2020 10:36 PM                     |
| PROVEEDOR 1/ SCGG-LPN-GC-0                                                                                                    | 01-2020.                                             | Proveedor 1                             | Cumple               | 20/05/2020 11:07 PM                       |                                           | 355,000 Lempira  |                                                                                        | Ver más »                               |
| PROVEEDOR 2/ SCGG-ÑPN-GC-0                                                                                                    | 01-2020                                              | Proveedor 2                             | Cumple               | 20/05/2020 10:57 PM                       |                                           | 320,000 Lempira  | MENSAJES                                                                               | Crear                                   |
| EVALUACIÓN DE PREC                                                                                                    | cios                                                 |                                         |                      |                                           | (+) Crear                                 | Opciones 🗸       | RE: SOLICITUD DE SUBSANACIÓN<br>Inversiones S.de R.L                                   | 17/04/2020 10:13 AM                     |
| EVALUACIÓN                                                                                                    |                                                      |                                         |                      |                                           |                                           | Opciones ~       | Sin título<br>MODULO DE CAPACITACI<br>SOLICITUD DE SUBSANACIÓN<br>MODULO DE CAPACITACI | 17/04/2020 09:28 AM                     |
| ADJUDICACIONES                                                                                                    |                                                      |                                         | Evaluación           |                                           | (+) Crear                                 | Opciones ~       | ACTA DE APETURA PROCESO SCGG<br>MODULO DE CAPACITACI                                   | -LPN-GC-2020-001<br>16/04/2020 07:12 PM |
| Referencia                                                                                                    | Fecha de creación ≑                                  | Fecha de aproba                         | ción 🗘 🕜 🥏           | Estado                                    | Valor tota                                | l de la oferta 🔶 |                                                                                        | Voi Tilas #                             |
| HN1.AWD.8803                                                                                                    | 20/05/2020 11:18 PM                                  |                                         | 1                    | Esperando aprobación                      |                                           | 320,000          | TAREAS                                                                                 | Crear                                   |
| CONTRATOS                                                                                                    |                                                      |                                         |                      |                                           |                                           | Opciones 🗸       | No tiene ninguna tare                                                                  | 8                                       |
|                                                                                                    |                                                      |                                         |                      |                                           |                                           |                  | ADENDAS                                                                                |                                         |
|                                                                                                    |                                                      |                                         |                      |                                           |                                           |                  | HN1.AMD.8302<br>Justificación:D<br>20/05/2020 11:04 PM                                 | Adenda publicada                        |
|                                                                                                    |                                                      |                                         |                      |                                           |                                           |                  |                                                                                        |                                         |

#### 1 Se visualizara En estado de aprobación

## Dar clic en la referencia En azul.

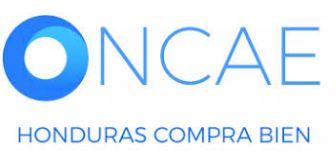

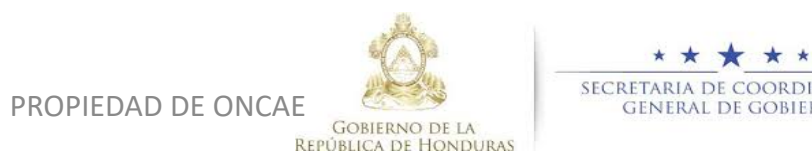

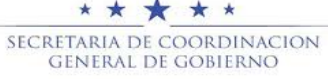

| -londu'Com                                                                                                    | pras                                                                                                   |                                                                 |                                                         |                         |                        |                                 |                 | Aumentar el contraste 🛛 🔛 🔛                             | UTC -6 11:15:24<br>MODULO DE CAPACIT   |
|----------------------------------------------------------------------------------------------------|----------------------------------------------------------------------------------------------------|-----------------------------------------------------------------|---------------------------------------------------------|-------------------------|------------------------|---------------------------------|-----------------|---------------------------------------------------------|----------------------------------------|
| Procesos HonduComp Proc                                                                                                    | esos 🔻 Contratos 🔻                                                                                     | Proveedores •                                                   | Otras herramientas 🔻                                    | Opciones 🔻              | ir a                   |                                 |                 |                                                         | Buscar                                 |
| scritoria → Manü → Procesos de la Int<br>ESPERANDO APROBACIÓN<br>PRUEBA-LPN-GC-2021<br>Jicitación Pública<br>Tipo de adjudicación: <u>Evaluació</u><br>A:UNIDAD ADMINISTRADORA | Adjudic     → Proceso → Adjudic     Datos cambiado     Oviver     AREA DE APROBACIÓN                   | cación<br>PS                                                    |                                                         |                         |                        |                                 |                 |                                                         | Imprimir >                             |
| 1 Ofertas en evaluación<br>2 Informes                                                                                                    | Flujos de aprobación 1                                                                                 |                                                                 |                                                         |                         | Proceso p              | endiente de aprobación/apertura |                 |                                                         |                                        |
| 1                                                                                                    | MOSTRAR DETALLES     Flujo de aprobación     Documentos (0)     Tareas del flujo (2/3)     Comentarios | S<br>Tareas del flujo<br>Detalle del flujo<br>ਦਾ FLUJO D<br>ਜ ਸ | ,<br>e aprobación. Debe asegurar que t<br>NE APROBACIÓN | odas las tareas estén a | signadas a un usuario. |                                 |                 |                                                         |                                        |
|                                                                                                    |                                                                                                    | Ξ                                                               |                                                         |                         |                        | Aprobar adjudicación            |                 |                                                         |                                        |
|                                                                                                    |                                                                                                    | Nivel 1 -     Asunt                                             | Sin Orden                                               | Estado                  |                        | Asignado a                      | Realizado por   | Fecha del estado                                        |                                        |
|                                                                                                    |                                                                                                    | .1 REVIS<br>PROC                                                | SION DE ADJUDICAÇION DE<br>ESO CONTRATACIÓN             | Aprobado                | 5                      | MARILU FIGUEROA                 | MARILU FIGUEROA | 45 minutos de tiempo tra<br>AM(UTC-00:00) Central Amer  | nscurrido (03/08/2020 11:16:40<br>(ca) |
|                                                                                                    |                                                                                                    | .2 REVIS<br>PROC                                                | SION DE ADJUDICACION DE<br>ESO CONTRATACIÓN             | Aprobado                | 5                      | ERNESTO LOPEZ                   | ERNESTO LOPEZ   | 4 minutos de tiempo tran<br>At/(UTC-06:00) Central Amer | scurrido (03/06/2020 11:57:02<br>(ca)  |
|                                                                                                    |                                                                                                    | .3 APRO                                                         | BACIÓN DE ADJUDICACIÓN DI<br>ESO CONTRATACIÓN           | E En espera             | e de aprobación        | FABIOLA RIVERA                  |                 |                                                         |                                        |
|                                                                                                    |                                                                                                    |                                                                 |                                                         |                         |                        |                                 |                 | 2                                                       | Aprobar Rechazar                       |
|                                                                                                    | Información general                                                                                    |                                                                 |                                                         |                         |                        |                                 |                 |                                                         |                                        |

El APROBADOR revisar y aprobara que la información Este correcta.

| ົ່ |  |
|----|--|
| ۷  |  |
|    |  |

1

Una vez revisado Aprobara.

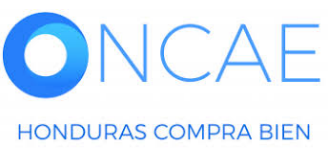

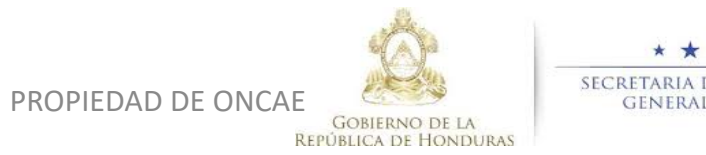

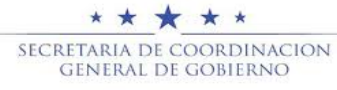

| HonduCon                                                                                                    | pras                                       | Aumentar ei c                                                       | contraste                                 |
|----------------------------------------------------------------------------------------------------|--------------------------------------------|---------------------------------------------------------------------|-------------------------------------------|
| Procesos V Contratos V                                                                                                    | Proveedores V Opciones V Ir a              |                                                                     | Buscar Q                                  |
| Escritorio → Menú → Procesos de la Ir<br>APROBADO<br>SCGG-LPN-GC-001<br>Licitación Pública<br>Tipo de adjudicación: Evaluar (<br>recios | En ADDRACIÓN ★ Adjudicación ★ Adjudicación | <u>Ca</u>                                                           | ancelar adjudicación Confirmar Imprimir > |
| GA:UNIDAD ADMINISTRADOR<br>DE PROYECTOS                                                                                                 | L                                          | a fase del proceso fue aprobada.                                    |                                           |
| 1 Ofertas en evaluación                                                                                                    | Flujos de aprobación 1                     |                                                                     |                                           |
| 2 Informes                                                                                                    | MOSTRAR DETALLES                           |                                                                     |                                           |
|                                                                                                    |                                            |                                                                     |                                           |
|                                                                                                    | Información general                        |                                                                     |                                           |
|                                                                                                    | MINFORMACIÓN                               |                                                                     |                                           |
|                                                                                                    | VER DETALLE                                |                                                                     |                                           |
|                                                                                                    |                                            |                                                                     |                                           |
|                                                                                                    | Adjudicación                               | ación del contrato: 🥥 Contrato único por orgueerlor                 |                                           |
|                                                                                                    |                                            | VALOR TOTAL<br>Precio estimado : 350,000 Lempira<br>290,000 Lempira |                                           |
|                                                                                                    | (                                          | Ver detalle                                                         |                                           |

Vista de Alerta de fase de Aprobación realizada con éxito.

1

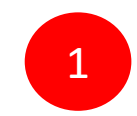

GOBIERNO DE LA

PROPIEDAD DE ONCAE

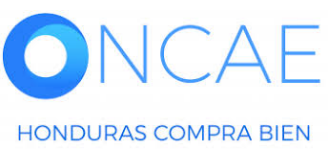

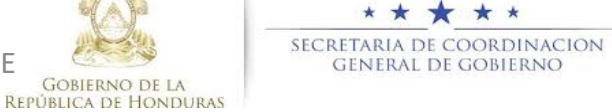

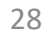

| ocesos de la Instituc | ición → Proceso → A<br>Volver                                   | djudicación                                                                                   | n                                                                                                    |                                 |                                                                                                    |                                                                                      |                                                           |                                            |                                                                                                    | Cancelar adjudicación                                                                                                    | Confirmar Imprimir >                                                              |
|-----------------------|-----------------------------------------------------------------|-----------------------------------------------------------------------------------------------|----------------------------------------------------------------------------------------------------|---------------------------------|----------------------------------------------------------------------------------------------------|--------------------------------------------------------------------------------------|-----------------------------------------------------------|--------------------------------------------|----------------------------------------------------------------------------------------------------|----------------------------------------------------------------------------------------------------|-----------------------------------------------------------------------------------|
| n: Evaluar p          | Ofertas inclu                                                   | idas en el                                                                                    | análisis                                                                                                    |                                 |                                                                                                    |                                                                                      |                                                           |                                            |                                                                                                    |                                                                                                    |                                                                                   |
| STRADORA              |                                                                 |                                                                                               |                                                                                                    |                                 | Adjudicación                                                                                                    |                                                                                      |                                                           | Contestar                                  |                                                                                                    |                                                                                                    |                                                                                   |
| Juacion               | Proveedor                                                       | 1                                                                                             | Evaluación de proveedores                                                                                                    | Nombre de la oferta             | Articulos a seleccionar                                                                                                    | Total a seleccionar                                                                  | % del precio a seleccionar<br>respecto al precio estimado | Valor total de la oferta                   | % del precio a seleccionar<br>respecto al precio total                                                                                                   | Artículos cotizados                                                                                                    | Artículos no cotizados                                                            |
|                       | EMPRESA ASOC.<br>SERVICIOS DE M/<br>MANANTIAL                   | DE PROD. Y<br>ANT. VIAL EL                                                                    |                                                                                                    | PAVON/SCGG-LPN-GC-001_EX<br>T   | 0                                                                                                    | 0                                                                                    | 0.00 %                                                    | 305,000                                    | estimado<br>0.00 %                                                                                                    | 1                                                                                                    | 0                                                                                 |
|                       | Inversiones S.de R                                              | .L                                                                                            |                                                                                                    | MRIVERAL/SCGG-LPN-GC-001        | 0                                                                                                    | 0                                                                                    | 0.00 %                                                    | 320,000                                    | 0.00 %                                                                                                    | 1                                                                                                    | 0                                                                                 |
|                       | Proveedor 1                                                     |                                                                                               | •                                                                                                    | PROVEEDOR 1/SCGG-LPN-GC-<br>001 | 1                                                                                                    | 290,000                                                                              | 0.00 %                                                    | 290,000                                    | 0.00 %                                                                                                    | 1                                                                                                    | 0                                                                                 |
|                       |                                                                 |                                                                                               |                                                                                                    | Total                           | a seleccionar 23                                                                                                    | 0,000 0.00 %                                                                         |                                                           |                                            |                                                                                                    |                                                                                                    |                                                                                   |
|                       | + -                                                             | cialidad o Catego                                                                             | oria 1 - LOTE 1                                                                                                    | Total<br>Precio t               | l a seleccionar 29<br>total estimado                                                                                                    | 0.000 0.00 %                                                                         |                                                           |                                            | ,                                                                                                    | Miculos: 1   Seleccionado: 1                                                                                                    | Visia de proveedor<br><b>Opciones√</b>                                            |
|                       | 1 Lote, Espec                                                   | cialidad o Catego<br>Orden de No                                                              | oris 1 - LOTE 1<br>ombre de la oferta                                                                                                    | Total<br>Precio t               | a seleccionar 20<br>total estimado                                                                                                    | 0,000 0.00 %                                                                         |                                                           | Puntusción                                 | Valor total de la oferta — Situación                                                                                                    | Arriculos: 1   Seleccionado: 1<br>Valor total: 290,000 Lempira<br>Aduaticación                                                      | Vista de proveedor<br>Opciones V                                                  |
|                       | 1 Lote, Espec                                                   | cialidad o Catego<br>Orden de<br>Ilegada No                                                   | oria 1 - LOTE 1<br>ombre de la oferta<br>RIVERALISSOGI-LPR-GC-001                                                                                                    | Total<br>Precio t               | a seleccionar 20<br>total estimado<br>Provedor<br>Investors 0                                                                               | 0.000 0.00%                                                                          |                                                           | Puntuación<br>2.00                         | Valor total de la oferita 😅 Situación<br>320.000 Lempira Cumple                                                                                          | Articulos: 1   Seleccionado: 1<br>Valor total: 290,000 Lempira<br>Adjudicación                                                      | Vista de proveedor<br>Opciones ✓                                                  |
|                       | Lote, Espec                                                     | cialidad o Catego<br>Orden de<br>Ilegada No<br>1 MR<br>2 PR                                   | oria 1 - LOTE 1<br>ombre de la oferta<br>REVERALISSEGE LPN-GC-001<br>ROVEEDOR 1/SCGE LPN-GC-001                                                                          | Total<br>Precio t               | a seleccionar 20<br>total estimado<br>Proveedor<br>Investore S<br>Proveedor 10                                                              | 0.000 0.00 %                                                                         |                                                           | Puntuación<br>2.00<br>4.00                 | Valor total de la ofenta Stituación<br>320.000 Lempira Cumple<br>290.000 Lempira Seleccionad                                                             | Articulos: 1   Seleccionado: 1<br>Vator total: 290,000 Lempira<br>Adjudicación<br>(0)<br>Vator                                      | Vista de proveedor                                                                |
|                       | Lote, Espec                                                     | Ialidad o Catego<br>Orden de No<br>Ilegoda 1 MR<br>2 PR<br>3 SC                               | oria 1 - LOTE 1<br>embre de la oferta<br>RIVERALISCOG LIPN-GC-001<br>ROXEDOR INSCOG LIPN-GC-001<br>CGG LIPN-GC-001 / PROVEEDOR 2                                         | Total<br>Precio t               | a seleccionar 20<br>total estimado<br>Proveedor<br>Proveedor 1<br>Proveedor 1<br>Proveedor 1                                                | 0.000 0.00%                                                                          |                                                           | Puntuación<br>2.00<br>4.00<br>1.00         | Valor total de la oferta Situación<br>320.000 Lempira Cumple<br>290.000 Lempira Necumple                                                                 | Ariculos: 1   Seleccionado: 1<br>Vaior total: 290,000 Lempira<br>Adjudicación<br>(0) Valor<br>(1)                                   | Vista de proveedor<br>Opelones v<br>250.000 Lempira                               |
|                       | Lote, Especial<br>Posición<br>1<br>2<br>3<br>4                  | Corden de<br>llegoda No<br>2 PR<br>3 SC<br>4 PA                                               | oria 1 - LOTE 1<br>ambre de la oferta<br>RIVERAL/SCGG LPN-GC-001<br>ROVEEDOR 1/SCGG LPN-GC-001<br>20G-LPN-GC-001_PKO-VEEDOR 2<br>WON/SCGG-LPN-GC-001_EXT                 | Total<br>Precio t               | a seleccionar 20<br>total estimado<br>Proveción 10<br>Proveción 10<br>Proveción 10<br>Proveción 10<br>Proveción 10                          | andedroj<br>0.000 %<br>0<br>0<br>0<br>0<br>0<br>0<br>0<br>0<br>0<br>0<br>0<br>0<br>0 | T. VIAL EL MANNATIVAL                                     | Puntuación<br>2:00<br>4:00<br>1:00<br>3:00 | Valor total de la oferta Stituación<br>320.000 Lempira Cumpire<br>290.000 Lempira Seleccionad<br>1.200.000 Lempira Ne cumpire<br>305.000 Lempira Cumpire | Articulos: 1   Seleccionado: 1<br>Valor total 299,000 Lempira<br>Adjudicación<br>(0) Valor<br>(1) (1)<br>(0) Valor<br>(1) (1)       | Vista de proveedor<br>Opciones V<br>250 000 Lempra                                |
|                       | Lote, Espec<br>Posición<br>1<br>2<br>3<br>4<br>omentarios sobre | Cisilidad o Catego<br>Orden de<br>Negada Ne<br>1 MF<br>2 PA<br>3 SC<br>4 PA<br>re la adjudici | oria 1 - LOTE 1<br>ambre de la oferta<br>RIVERALISCOG LEPA GC:001<br>ROVEEDOR 1/BCOG LEPA GC:001<br>DGG LEPA GC:001_EXT<br>WON/SCOG LEPA GC:001_EXT                      | Total<br>Precio t               | a seleccionar 20<br>total estimado<br>Proveedor 1<br>Proveedor 1<br>Proveedor 2<br>EMPRESA A1                                               | 0 0.00 %                                                                             | T. VIAL EL MANANTIAL                                      | Puntuación<br>2.00<br>4.00<br>1.00<br>3.00 | Valor total de la oferta Stituación<br>320.000 Lempira Cumple<br>280.000 Lempira Seleccoread<br>1.200.000 Lempira Ne cumple<br>305.000 Lempira Cumple    | Articulas 1   Seleccionada: 1<br>Vaior total: 290,000 Lempira<br>Adjudicación<br>() Valor<br>() Valor<br>()<br>() Valor<br>()<br>() | Vista de proveedor<br>Opciones v<br>250 000 Lampira<br>Resolución de adjudicación |
| <u>Co</u>             | Lote, Espec<br>Pesición<br>1<br>2<br>3<br>4                     | cialidad o Catego<br>Orden da Mo<br>1 MF<br>2 PP<br>3 SC<br>4 PM<br>re la adjudici            | oria 1 - LOTE 1<br>smbre de la oferta<br>REVERALISCOG LEPA-GC-001<br>ROVEEDOR 1/BCOG LEPA-GC-001<br>CGG LEPA-GC-001_EXT<br>WON/SCGG LEPA-GC-001_EXT<br>Sación            | Total<br>Precio t               | a seleccionar 20<br>total estimado<br>Proveedor 1<br>Proveedor 1<br>Proveedor 1<br>Proveedor 1<br>EMPRESA A1<br>Comentario F<br>Descripción | and dia<br>0.00 %<br>0<br>0<br>0<br>0<br>0<br>0<br>0<br>0<br>0<br>0<br>0<br>0<br>0   | YT. VIAL EL MANANTIAL                                     | Puntuación<br>2.00<br>4.00<br>1.00<br>3.00 | Valor total de la oferta Stituación<br>320.000 Lempira Cumple<br>290.000 Lempira Seleccoreas<br>1.200.000 Lempira Ne cumple<br>305.000 Lempira Cumple    | Articulas 1   Seleccionado: 1<br>Vaior total: 290,000 Lempira<br>Adjudicación<br>() Valor<br>() Valor<br>()<br>() Valor<br>()<br>() | Vista de proveodor                                                                |
| <u>co</u>             | Lote, Espec<br>Posición<br>1<br>2<br>3<br>4<br>omentarios sobr  | cialidad o Catego<br>Orden de Mo<br>1 MF<br>2 PP<br>3 SC<br>4 PM<br>re la adjudic<br>Ifitulo  | oria 1 - LOTE 1<br>ambre de la oferta<br>RIVERALISCOG LEPA GC.001<br>ROVEEDOR 1/BCOG LEPA GC.001<br>COG LEPA GC.001 / PROVEEDOR 2<br>WON/SCOG LEPA GC.001_EXT<br>acación | Total<br>Precio t               | a seleccionar 20<br>total estimado Provedor I Investores S Provedor 1 Provedor 2 EMPRESA A1 Comentario F Bescripción RECOMEDACIO            | 0.00 %<br>0.00 %<br>0<br>0<br>0 RL Q<br>0<br>0 C DE PROD. Y SERVICIOS DE MA          | T. VIAL EL MANANTIAL                                      | Puntuación<br>2.00<br>4.00<br>1.00<br>3.00 | Valor total de la oferta Statución<br>320.000 Lempira Cumple<br>280.000 Lempira Seleccionad<br>1.200.000 Lempira Cumple                                  | Articulas 1   Seleccionada: 1<br>Vaior total: 290,000 Lempira<br>Adjudicación<br>(0) Valat<br>(1)<br>(0) Valat<br>(1)<br>(0)        | Vista de proveedor                                                                |

En la parte inferior Le aparecerá una sección que indica: Resolución de Adjudicación, debe de hacer clic allí, genere desde plantilla.

Dar clic en el boton Resolucion de adjudicación

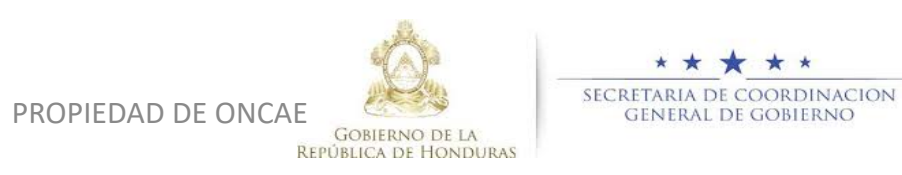

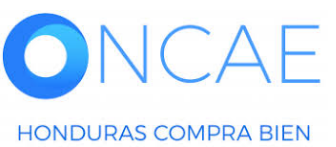

| -londu'Com                                                                                  | rpras                                                             |                                                     |                               | Aumentar el contraste | UTC -6 15:40:56<br>MODULO DE CAPACIT |
|---------------------------------------------------------------------------------------------|-------------------------------------------------------------------|-----------------------------------------------------|-------------------------------|-----------------------|--------------------------------------|
| Procesos V Contratos V                                                                      | Proveedores  Opciones                                             | ▼ Ira                                               |                               |                       | Buscar 🔍                             |
| Escritorio → Menú → Procesos de la Ins<br>APROBADO<br>SCGG-LPN-GC-001<br>Licitación Pública | titución → Proceso → Adjudicación<br>Volver<br>ÁREA DE APROBACIÓN |                                                     |                               | Cancelar adjudicación | Confirmar Imprimir <                 |
| Tipo de adjudicación: Evaluar p<br>recios<br>GA:UNIDAD ADMINISTRADORA<br>DE PROYECTOS       |                                                                   | Laf                                                 | ase del proceso fue aprobada. |                       |                                      |
| 2 Informes                                                                                  | Flujos de aprobación 1 MOSTRAR DETALLES                           |                                                     |                               |                       |                                      |
|                                                                                             | Recomendación de adjudicac                                        | ión                                                 |                               |                       |                                      |
|                                                                                             | Tipo                                                              | Documento                                           |                               | fecha actualizada     |                                      |
|                                                                                             | <ul> <li>Recomendación de ad</li> </ul>                           | judicación InternalReportAllTag                     | s.doc_23/4/2020_19_35.Pdf     | 23/04/2020 01:35 PM   |                                      |
|                                                                                             | Resolución de adjudicación                                        | Crear resolución de adjudicación: ◎ Desde plantilla | 1                             |                       |                                      |
|                                                                                             | • Volver                                                          |                                                     |                               | Cancelar adjudicación | Confirmar Imprimir <                 |

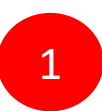

Paso 2, Generación de Plantilla Haga clic: Crear Resolución de Adjudicación: Desde Plantilla.

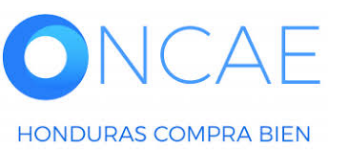

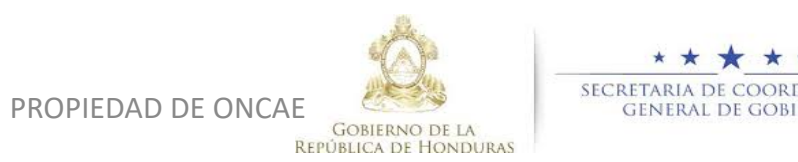

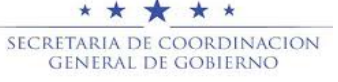

| HonduCon                                                                                                    | npras                                                                                                    |                                                                        | Aumentar el contraste 🛃 🛃 UTC -6 15:42:38                                               |                                      |
|----------------------------------------------------------------------------------------------------|----------------------------------------------------------------------------------------------------|------------------------------------------------------------------------|-----------------------------------------------------------------------------------------|--------------------------------------|
| Procesos - Contratos -                                                                                                    | Proveedores 🔻 Opciones 🔻 Ir a                                                                              |                                                                        | Buscar 🔍                                                                                |                                      |
| Escritorio -> Manù -> Procesos de la In<br>APROBADO<br>SCGG-LPN-GC-001<br>Licitación Pública<br>Tipo de adjudicación: Evaluar p<br>recios<br>GA:UNIDAD ADMINISTRADORA<br>DE PROYECTOS<br>1 Ofertas en evaluación<br>2 Informes | stilución → Proceso → Adjudicación<br>volver  AREA DE APROBACIÓN  Flujos de aprobación 1  MOSTRAR DETALLES | La fase del proceso fue aprobada.                                      | Cancelar adjudicación Confirmar Imprimir <                                              | Dar clic en Crear desde<br>Plantilla |
|                                                                                                    | Recomendación de adjudicación                                                                              | Desumente                                                              | facka actualizado                                                                       |                                      |
|                                                                                                    | Recomendación de adjudicación                                                                              | InternalReportAllTags.doc_23/4/2020_19_35.Pdf                          | 23/04/2020 01:35 PM                                                                     |                                      |
|                                                                                                    | Resolución de adjudicación<br>Crear resolución de adjudicación:<br>Seleccionar una plantilla               | Oesde plantilla     Cargar Template For Procedure Final Report Prints. | Crear desde Plantilla<br><u>Cancelar adjudicación</u> Confirmar Imprimir <              |                                      |
| © VORTAL 2019 Privacy Policy Hel                                                                                                    | p Validación del sistema español (Honduras) \$                                                             |                                                                        | 2240-1470 al 75 info.oncae@scgg.gob.hn. Dias de semana desde las 9:00h hasta las 19:00h |                                      |

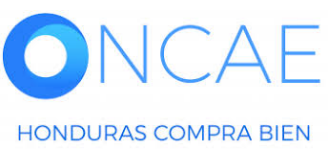

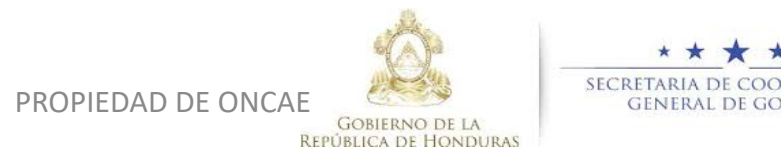

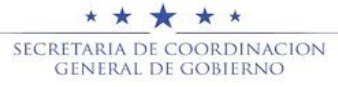

| onduCon                                | opras                              |                                               | Aumentar el contraste                      |
|----------------------------------------|------------------------------------|-----------------------------------------------|--------------------------------------------|
| esos 👻 Contratos 👻                     | Proveedores V Opciones V Ir a      |                                               | Buscar                                     |
| orio → Menú → Procesos de la Ins       | stitución → Proceso → Adjudicación |                                               |                                            |
| OBADO<br>G-LPN-GC-001<br>ación Pública | Volver                             |                                               | Cancelar adjudicación Confirmar Imprimir < |
| de adjudicación: Evaluar p             |                                    | Decumente                                     | facha actualizada                          |
| IIDAD ADMINISTRADORA<br>OYECTOS        | Recomendación de adjudicación      | InternalReportAllTags.doc_23/4/2020_19_35.Pdf | 23/04/2020 01:35 PM                        |
| )fertas en evaluación                  |                                    |                                               |                                            |
| nformes                                | Resolución de adiudicación         |                                               |                                            |
|                                        |                                    |                                               |                                            |
|                                        |                                    | Crear resolución de adjudicación:             |                                            |
|                                        | 🔲 Тіро                             | Documento                                     |                                            |
|                                        | Resolución de adjudicación         | FinalReport.doc_23/4/2020_22_06.Pdf           | Opciones /                                 |
|                                        | Mensaje para los prov              | eedores:                                      |                                            |
|                                        |                                    |                                               |                                            |
|                                        |                                    |                                               |                                            |
|                                        |                                    |                                               |                                            |
|                                        |                                    |                                               | 2                                          |
|                                        |                                    |                                               |                                            |
|                                        |                                    | P                                             | ublicar                                    |
|                                        |                                    |                                               |                                            |
|                                        | € Volver                           |                                               | Cancelar adjudicación Confirmar Imprimir < |
|                                        |                                    |                                               |                                            |
|                                        |                                    |                                               |                                            |
|                                        |                                    |                                               |                                            |
|                                        |                                    |                                               | Dar click en confirmar                     |

1 Se reflejara la Resolucion De Adjudicación Elaborada.

2 En caso de indicar algun Mensaje que requiera de Visualizacion del proveedor Debe redactarlo en esta sección y dar clic en Publicar

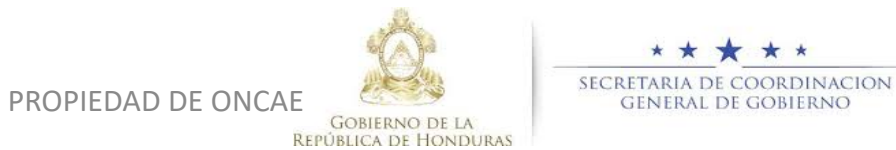

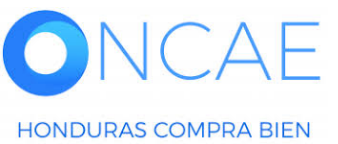

| HonduCon                                                                | npras                                   |           |     |                                                  | Aum         | entar el contraste | 5 📫 N       | UTC -6 16:11:57       | <b>x</b> |
|-------------------------------------------------------------------------|-----------------------------------------|-----------|-----|--------------------------------------------------|-------------|--------------------|-------------|-----------------------|----------|
| Procesos 👻 Contratos 👻                                                  | Proveedores  Opciones                   | ra Ira    |     |                                                  |             |                    |             | Buscar Q              | L .      |
| Escritorio → Menú → Procesos de la Ins<br>CONFIRMADO<br>SCGG-LPN-GC-001 | <ul> <li>Adjudicación creada</li> </ul> | con éxito |     |                                                  |             | 1                  |             |                       |          |
| Licitación Pública<br>Tipo de adjudicación: <u>Eval</u> ar<br>precios   | • Volver                                |           |     |                                                  |             | -                  | Cancelar ad | judicación Imprimir > | 1        |
| GA:UNIDAD ADMINISTRAL ORA<br>DE PROYECTOS                               | AREA DE APROBACIÓN                      |           |     |                                                  |             |                    |             |                       |          |
| 2 Informes                                                              | Eluios de aprobación 1                  |           |     | La fase del proceso fue aprobada.                |             |                    |             |                       |          |
|                                                                         | MOSTRAR DETALLES                        |           |     |                                                  |             |                    |             |                       |          |
|                                                                         |                                         |           |     |                                                  |             |                    |             |                       |          |
|                                                                         | Información general                     |           |     |                                                  |             |                    |             |                       | -        |
|                                                                         |                                         |           |     |                                                  |             |                    |             |                       |          |
|                                                                         | VER DETALLE                             |           |     |                                                  |             |                    |             |                       |          |
|                                                                         | Adiudicación                            |           |     |                                                  |             |                    |             |                       |          |
|                                                                         |                                         |           | Con | figuración del contrato: 📝 Contrato único po     | r proveedor |                    |             |                       |          |
|                                                                         |                                         |           |     | VALOR TOTAL<br>Precio estimado : 350,000 Lempira |             |                    |             |                       |          |
|                                                                         |                                         |           |     | 290,000 Lempira                                  |             |                    |             |                       |          |
|                                                                         |                                         |           |     |                                                  |             |                    |             |                       |          |

La adjudicación fue confirmada Con éxito.

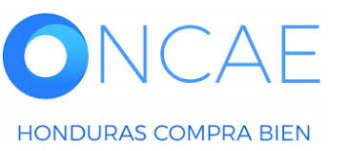

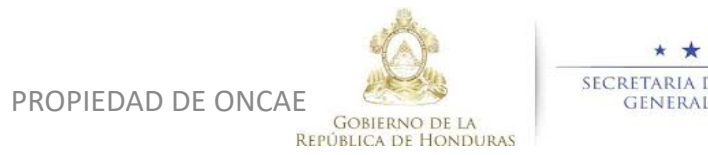

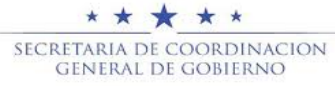

| Procesos ✓<br>Escritorio → Mendo<br>CONFIRMADO<br>SCGG-LPN-GC<br>Licitación Públic      | Contratos<br>Procesos de la Ins<br>001<br>ca             | Proveedor   | es<br>2<br>cac   | ra<br>n<br>Ja con éxito        |                                                                  |             | Aumer                                | ntar el contraste              | C - 6 16:13:32<br>D DE CAPACIT | 1 | Podrá visualizar la<br>adjudicación |
|-----------------------------------------------------------------------------------------|----------------------------------------------------------|-------------|------------------|--------------------------------|------------------------------------------------------------------|-------------|--------------------------------------|--------------------------------|--------------------------------|---|-------------------------------------|
| Tipo de adjudit<br>precios<br>GA:UNIDAD AL<br>DE PROYECTO<br>1 Ofertas en<br>2 Informes | ación: <u>Evaluar</u><br>MINISTRADORA<br>S<br>evaluación | Volver      |                  | Tota<br>Precio                 | al a seleccionar 290,000 0 0                                     | 0.00 %      |                                      | Cancelar adjudicac             | Imprimir >                     |   |                                     |
|                                                                                         |                                                          | 1 🗖 Lote    | , Especialidad o | Categoría 1                    |                                                                  |             |                                      | Artículos: 1   Seleccionado: 1 | Opciones 🗸                     |   |                                     |
|                                                                                         |                                                          | Posi        | ción Orden o     | de<br>Nombre de la oferta      | Proveedor                                                        | Puntuación  | Valor total de la oferta 🍵 Situación | Adjudicación                   |                                |   |                                     |
|                                                                                         |                                                          | 1           | liegada          | 1 MRIVERAL/SCGG-LPN-GC-001     | Inversiones S.de R.L                                             | 2.00        | 320,000 Lempira Cumple               | <b>(</b> 0)                    |                                |   |                                     |
|                                                                                         |                                                          | 2           |                  | 2 PROVEEDOR 1/SCGG-LPN-GC-001  | Proveedor 10                                                     | 4.00        | 290,000 Lempira Seleccionado         | (0) Valor total (1)            | 290.000 Lempira                |   |                                     |
|                                                                                         |                                                          | 3           |                  | 3 SCGG-LPN-GC-001/ PROVEEDOR 2 | 2 Proveedor 2                                                    | 1.00        | 1,200,000 Lempira No cumple          | <b>(</b> 1)                    | 200,000 2011014                |   |                                     |
|                                                                                         |                                                          | 4           |                  | 4 PAVON/SCGG-LPN-GC-001_EXT    | EMPRESA ASOC, DE PROD. Y SERVICIOS<br>DE MANT, VIAL EL MANANTIAL | 3.00        | 305,000 Lempira Cumple               | <b>(</b> 0)                    |                                |   | Dar clic en PROCESC                 |
|                                                                                         |                                                          | Comentarios | s sobre la ac    | ljudicación                    | Comentario F                                                     |             |                                      |                                |                                |   |                                     |
|                                                                                         |                                                          |             | Título           |                                | Descripción                                                      |             | 1                                    |                                |                                |   |                                     |
|                                                                                         |                                                          |             | RECOMEDACI       | ON DE ADJUDICACION .pdf        | RECOMEDACION DE ADJUDI                                           | CACION .pdf |                                      |                                | Detalle                        |   |                                     |
|                                                                                         |                                                          |             | RESOLUCION       | DE ADJUDICACION.pdf            | RESOLUCION DE ADJUDICA                                           | CION.pdf    |                                      |                                | Detalle                        |   |                                     |
|                                                                                         |                                                          | • Volver    |                  |                                |                                                                  |             |                                      | Cancelar adjudicaci            | ión Imprimir >                 |   |                                     |

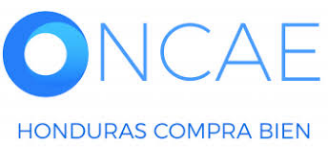

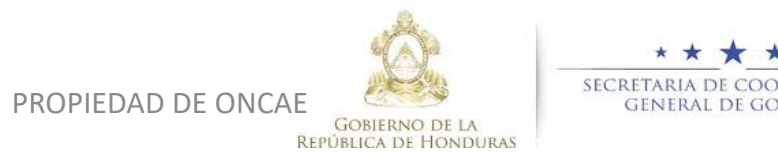

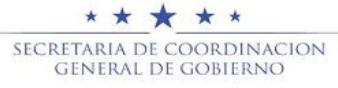

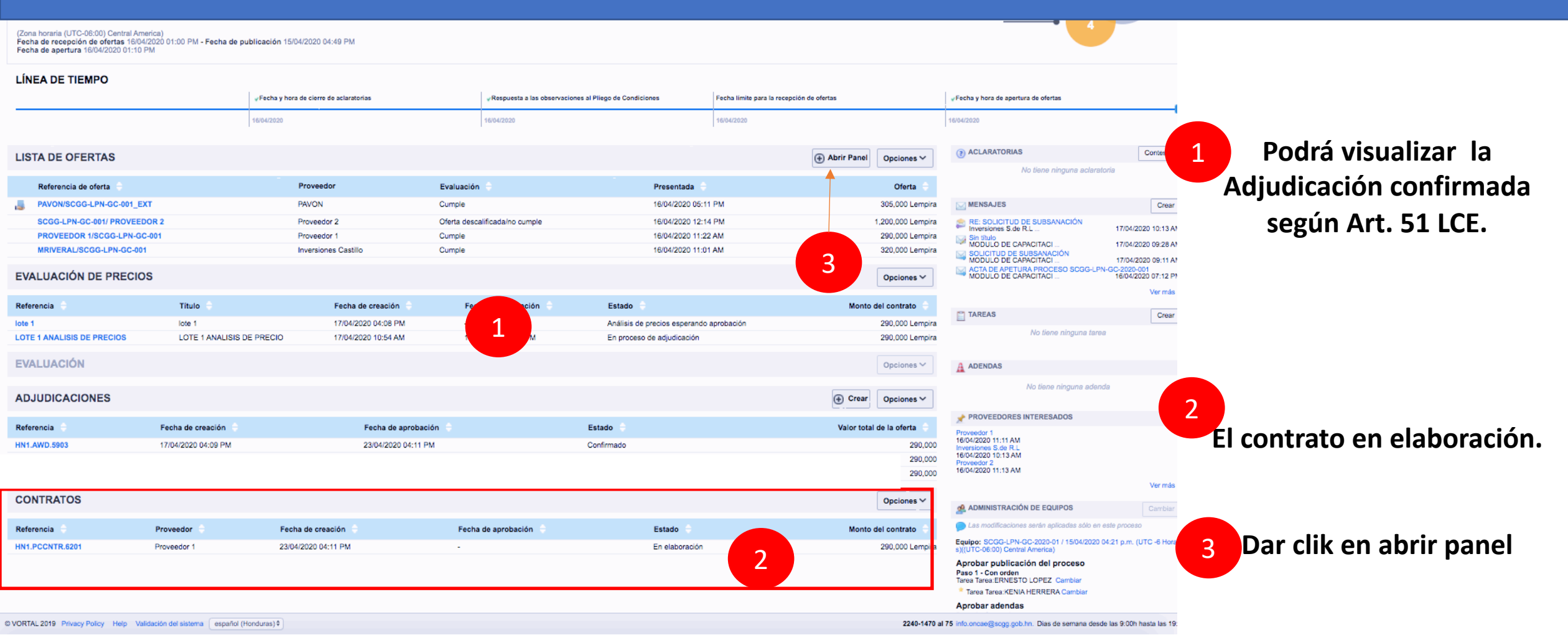

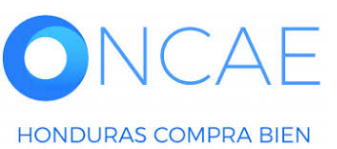

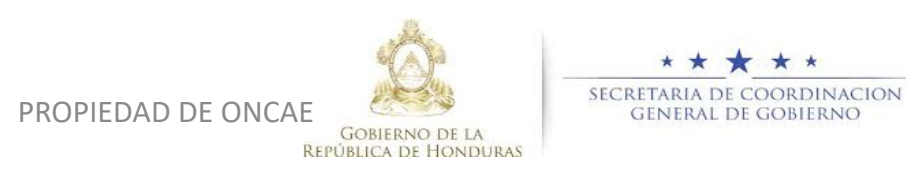

35

| Fueluezián de la decumentacián resiltida                                                                                                    |                                               |                                          |                                                                                                    |                      |
|----------------------------------------------------------------------------------------------------|-----------------------------------------------|------------------------------------------|----------------------------------------------------------------------------------------------------|----------------------|
| Inversiones S.de R.L     Oferta: MRIVERAL/SCGG-LPN-GC-001     Valor:320,000 Lempira     Establecer como "Cumple/No cumple"                                           |                                               | Com                                      | No cumple ninguna Cumplen todas<br>Esperando<br>  16/04/2020 11:01 AM<br>probante de HonduCompras   Incumplimiento(0)   Notas(0) |                      |
| Lotes                                                                                                    | Incluido en la oferta                         | Estado                                   |                                                                                                    |                      |
| Lot 1 - LOTE 1                                                                                                    | Si                                            | Esperando 💠                              |                                                                                                    |                      |
| Proveedor 1     Oferta: PROVEEDOR 1/SCGG-LPN-GC-001     Valor:290,000 Lempira     Establecer como "Cumple/No cumple"                                                 | No cumpi                                      | e ninguno 🍋 Cumplen todos los lote       | S   Esperando   16/04/2020 11:22 AM probante de HonduCompras   Incumplimiento(0)   Notas(0)                                      | Dar clic en el botón |
| Lotes                                                                                                    | Incluido en la oferta                         | Estado                                   |                                                                                                    |                      |
| Lot 1 - LOTE 1                                                                                                    | Sí                                            | Esperando \$                             |                                                                                                    | de proveedores       |
|                                                                                                    | No cumple                                     | e ninguno × Cumplen todos los lote       | s 🛩                                                                                                    |                      |
| Proveedor 2     Oferta: SCGG-LPN-GC-001/ PROVEEDOR 2     Valor:1,200,000 Lempira     Establecer como "Cumple/No cumple"                                              |                                               | Com                                      | Esperando<br>  16/04/2020 12:14 PM<br>probante de HonduCompras   Incumplimiento(0)   Notas(0)                                    |                      |
| Lotes                                                                                                    | Incluido en la oferta                         | Estado                                   |                                                                                                    |                      |
| Lot 1 - LOTE 1                                                                                                    | Si                                            | Esperando \$                             |                                                                                                    |                      |
|                                                                                                    | No cumpl                                      | e ninguno × Cumplen todos los lote       | s 🗸                                                                                                    |                      |
| EMPRESA ASOC. DE PROD. Y SERVICIOS DE MANT. VIAL EL MANANTIAL     Oferta: PAVON/SCGG-LPN-GC-001_EXT     Valor:305,000 Lempira     Establecer como "Cumple/No cumple" |                                               | Com                                      | Esperando<br>  16/04/2020 05:11 PM<br>probante de HonduCompras   Incumplimiento(0)   Notas(0)                                    |                      |
| Lotes                                                                                                    | Incluido en la oferta                         | Estado                                   |                                                                                                    |                      |
| Lot 1 - LOTE 1                                                                                                    | Sí                                            | Esperando \$                             | s <b>~</b>                                                                                                    |                      |
| Acta d                                                                                                    | e Apertura Publicar/Actualizar lista de prove | edores Publicar lista de ofertas Fi      | nalizar Evaluación Evaluar precios Adjudicación                                                                                  |                      |
| NCAE                                                                                                    | 1                                             | Ś                                        | ×★★★★<br>SECRETARIA DE COORDIN                                                                                                   | ACION                |
| URAS COMPRA BIEN                                                                                                    | PROPIE                                        | DAD DE ONCAE<br>GOBIERNO<br>REPÚBLICA DE | GENERAL DE GOBIERN<br>DE LA<br>Honduras                                                                                          | 36                   |

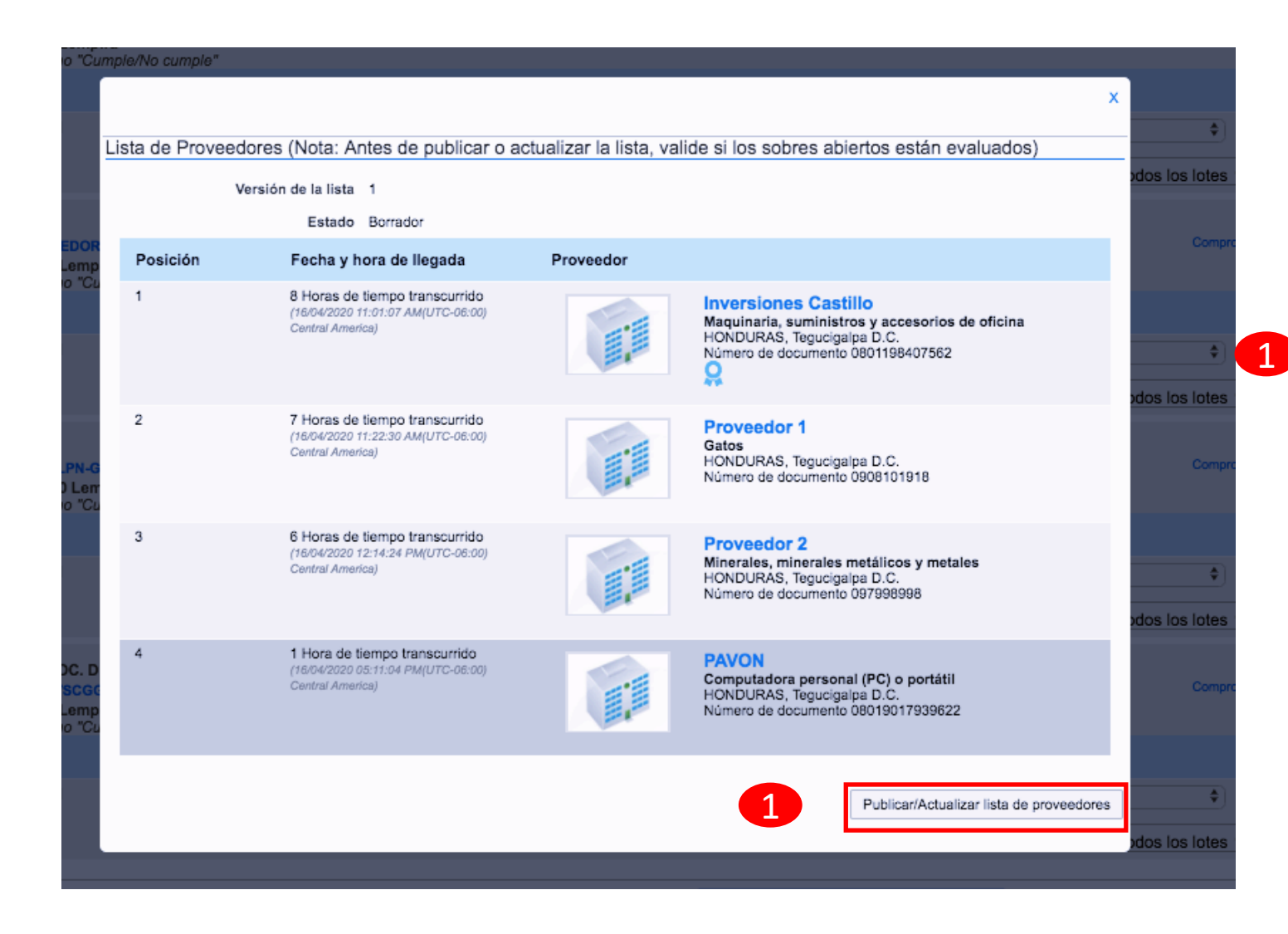

Se refleja en la pantalla la lista de proveedores que ofertaron en el proceso.

Dar clic en el botón publicar/actualizar lista de proveedores

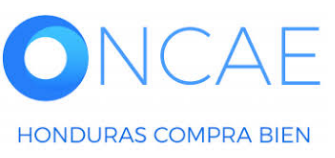

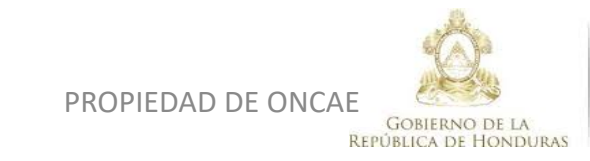

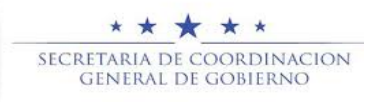

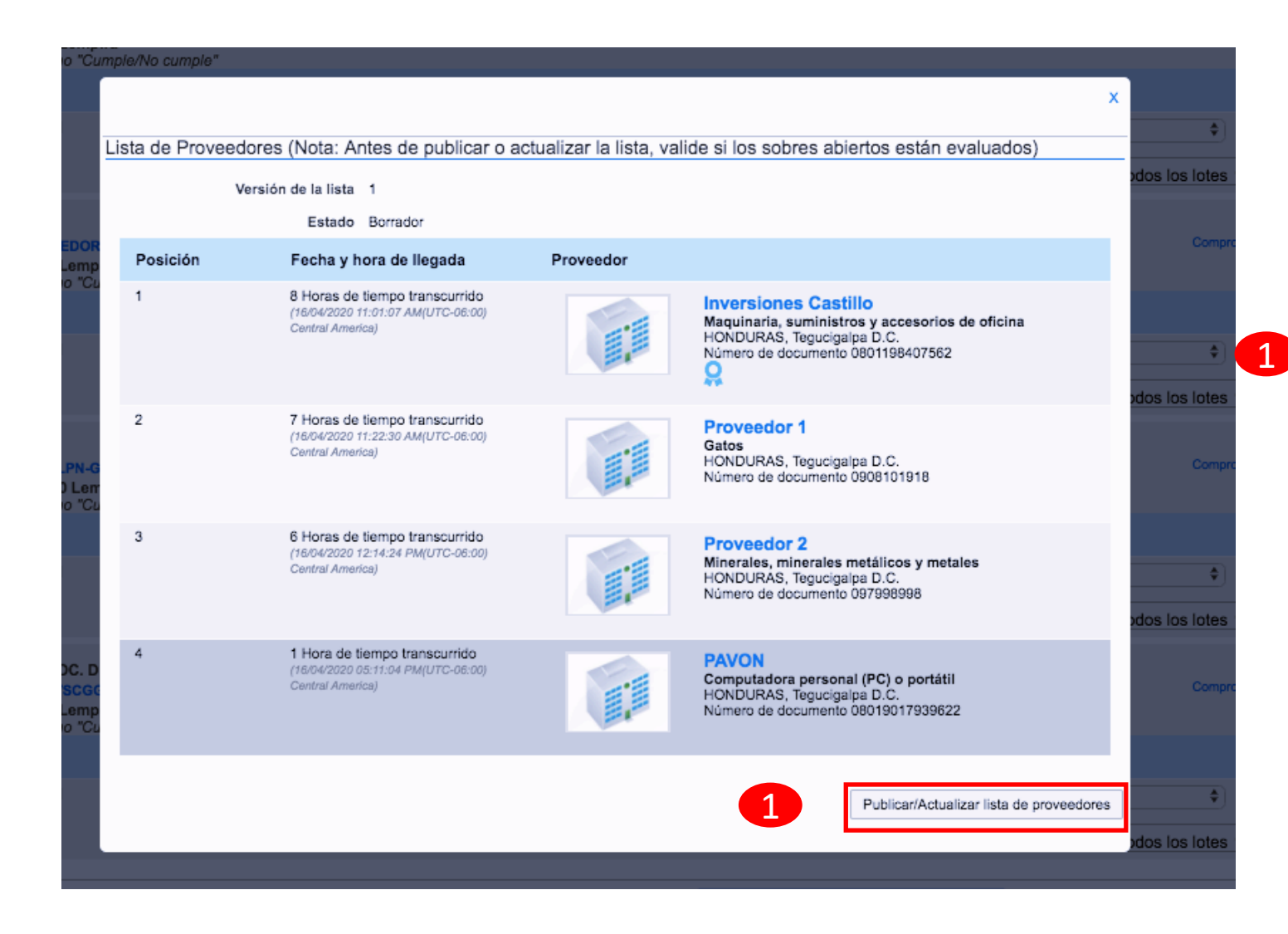

Se refleja en la pantalla la lista de proveedores que ofertaron en el proceso.

Dar clic en el botón publicar/actualizar lista de proveedores

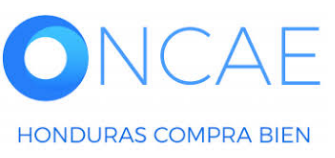

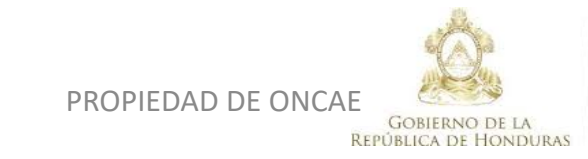

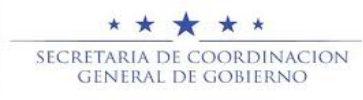

#### DESDE LA VISTA PUBLICA SE VISUALIZARA DE LA SIGUIENTE MANERAL

| ·        | Fech      | a de publicación 16/4/20 | 20 19:02:47 ((UTC-06:00) Central                     | America)  |                                                                                                    |            |
|----------|-----------|--------------------------|------------------------------------------------------|-----------|----------------------------------------------------------------------------------------------------|------------|
| Posición | Estado    | Justificación            | Fecha y hora de llegada                              | Proveedor |                                                                                                    |            |
| 1        |           |                          | 16/4/2020 11:01:07 ((UTC-<br>06:00) Central America) |           | Inversionet Lista de resput<br>Maquinaria, suministros y<br>accesorios de oficina<br>HONDURAS, Tegucigalpa D.C. | esta de pr |
| 2        | Esperando |                          | 16/4/2020 11:22:30 ((UTC-<br>06:00) Central America) |           | Proveedor 1<br>Gatos<br>HONDURAS, Tegucigalpa D.C.                                                              | 0 Recom    |
| 3        |           |                          | 16/4/2020 12:14:24 ((UTC-<br>06:00) Central America) |           | Proveedor 2<br>Minerales, minerales metálicos<br>y metales<br>HONDURAS, Tegucigalpa D.C.                        | 0 Recom    |
| 4        | Esperando |                          | 16/4/2020 17:11:04 ((UTC-<br>06:00) Central America) |           | PAVON<br>Computadora personal (PC) o<br>portátil<br>HONDURAS, Tegucigalpa D.C.                                  | 0 Recom    |

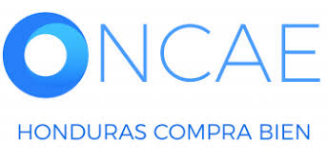

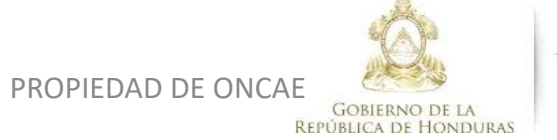

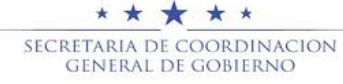

\_

|                                                                                                    |                                           |                                         |                                                                                          | -                                                                      |
|----------------------------------------------------------------------------------------------------|-------------------------------------------|-----------------------------------------|------------------------------------------------------------------------------------------|------------------------------------------------------------------------|
| Evaluación de la documentación recibida                                                                                                    |                                           |                                         | No cumple ninguna 🗙 Cumplen todas 🛩                                                      |                                                                        |
| Inversiones S.de R.L<br>Oferta: MRIVERAL/SCGG-LPN-GC-001<br>Valor:320,000 Lempira<br>Establecer como "Cumple/No cumple"                                                                                 |                                           | Comproba                                | Esperando<br>  16/04/2020 11:01 AM<br>nte de HonduCompras   Incumplimiento(0)   Notas(0) |                                                                        |
| Lotes                                                                                                    | Incluido en la oferta                     | Estado                                  |                                                                                          |                                                                        |
| Lot 1 - LOTE 1                                                                                                    | Sí                                        | Esperando 🗘                             |                                                                                          | 1 Den alia an al batán na bliann liste d                               |
| Proveedor 1     Oferta: PROVEEDOR 1/SCGG-LPN-GC-001     Valor:290,000 Lempira     Establecer como "Cumple/No cumple"                                                                                    |                                           | Comproba                                | Esperando<br>  16/04/2020 11:22 AM<br>nte de HonduCompras   Incumplimiento(0)   Notas(0) | ofertas                                                                |
| Lotes                                                                                                    | Incluido en la oferta                     | Estado                                  |                                                                                          |                                                                        |
| Lot 1 - LOTE 1                                                                                                    | Sí                                        | Esperando \$                            |                                                                                          |                                                                        |
|                                                                                                    | No cumple                                 | e ninguno × Cumplen todos los lotes 🗹   |                                                                                          |                                                                        |
| Proveedor 2     Oferta: SCGG-LPN-GC-001/ PROVEEDOR 2     Valor:1,200,000 Lempira     Establecer como "Cumple/No cumple"                                                                                 |                                           | Comproba                                | Esperando<br>  16/04/2020 12:14 PM<br>nte de HonduCompras   Incumplimiento(0)   Notas(0) |                                                                        |
| Lotes                                                                                                    | Incluido en la oferta                     | Estado                                  |                                                                                          |                                                                        |
| Lot 1 - LOTE 1                                                                                                    | Sí                                        | Esperando 🗘                             |                                                                                          |                                                                        |
|                                                                                                    | No cumple                                 | e ninguno 🗙 Cumplen todos los lotes 🛩   |                                                                                          |                                                                        |
| <ul> <li>EMPRESA ASOC. DE PROD. Y SERVICIOS DE MANT. VIAL EL MANANTIAL</li> <li>Oferta: PAVON/SCGG-LPN-GC-001_EXT</li> <li>Valor:305,000 Lempira</li> <li>Establecer como "Cumple/No cumple"</li> </ul> |                                           | Comprobar                               | Esperando<br>  16/04/2020 05:11 PM<br>nte de HonduCompras   Incumplimiento(0)   Notas(0) |                                                                        |
| Lotes                                                                                                    | Incluido en la oferta                     | Estado                                  |                                                                                          |                                                                        |
| Lot 1 - LOTE 1                                                                                                    | Sí                                        | Esperando \$                            |                                                                                          |                                                                        |
|                                                                                                    | No cumple                                 | e ninguno × Cumplen todos los lotes ✓   |                                                                                          |                                                                        |
|                                                                                                    |                                           |                                         |                                                                                          |                                                                        |
| Acta de Ap                                                                                                    | ertura Publicar/Actualizar lista de prove | dores Publicar lista de ofertas Finaliz | ar Evaluación Evaluar precios Adjudicación                                               | 1                                                                      |
|                                                                                                    |                                           | 1                                       |                                                                                          |                                                                        |
| IONDURAS COMPRA BIEN                                                                                                    |                                           | PROPIEDAD DE ONCAE                      | GOBIERNO DE LA<br>EPUBLICA DE HONDURAS                                                   | ★     ★       RIA DE COORDINACION     40       BRAL DE GOBIERNO     40 |

| omo "Cu                                         | ma<br>mple/No cumple" |                                                                                          |           |                                                                                                    |    |     |
|-------------------------------------------------|-----------------------|------------------------------------------------------------------------------------------|-----------|----------------------------------------------------------------------------------------------------|----|-----|
|                                                 |                       |                                                                                          |           |                                                                                                    | x  |     |
| E 1                                             | Lista de ofertas      | 6                                                                                        |           |                                                                                                    |    |     |
|                                                 |                       | Versión de la lista 1                                                                    |           |                                                                                                    |    | bd  |
|                                                 |                       | Estado Borrador                                                                          |           |                                                                                                    |    |     |
| VEEDOR                                          | Posición              | Fecha y hora de llegada                                                                  | Proveedor |                                                                                                    |    |     |
| emo "Cu                                         | 1                     | 8 Horas de tiempo transcurrido<br>(16/04/2020 11:01:07 AM(UTC-06:00)<br>Central America) |           | Inversiones Castillo<br>Maquinaria, suministros y accesorios de oficina<br>HONDURAS, Tegucigalpa D.C.<br>Número de documento 0801198407562 |    |     |
| :<br><mark>G-LPN-G</mark><br>000 Lem<br>omo "Cu | 2                     | 7 Horas de tiempo transcurrido<br>(16/04/2020 11:22:30 AM(UTC-06:00)<br>Central America) |           | Proveedor 1<br>Gatos<br>HONDURAS, Tegucigalpa D.C.<br>Número de documento 0908101918                                                       |    | bde |
| E 1                                             | 3                     | 6 Horas de tiempo transcurrido<br>(16/04/2020 12:14:24 PM(UTC-06:00)<br>Central America) |           | Proveedor 2<br>Minerales, minerales metálicos y metales<br>HONDURAS, Tegucigalpa D.C.<br>Número de documento 097998998                     |    | od) |
| NSOC. D<br>DN/SCGC<br>10 Lemp<br>omo "Cu        | 4                     | 1 Hora de tiempo transcurrido<br>(18/04/2020 05:11:04 PM(UTC-06:00)<br>Central America)  |           | PAVON<br>Computadora personal (PC) o portátil<br>HONDURAS, Tegucigalpa D.C.<br>Número de documento 08019017939622                          |    |     |
| E 1                                             |                       |                                                                                          |           | Publicar lista de oferta                                                                                                    | 15 | )d  |
|                                                 |                       |                                                                                          |           |                                                                                                    |    |     |

Se refleja en la pantalla la lista de las ofertas presentadas.

1 Dar clic en el botón Publicar lista de ofertas

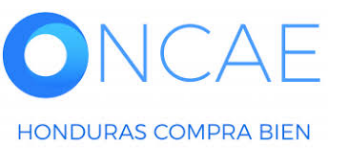

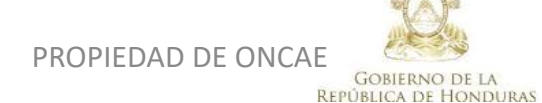

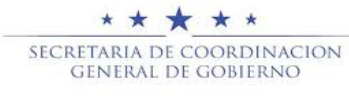

#### UNA VEZ FINALIZADO SALIR DEL SISTEMA

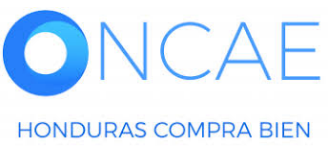

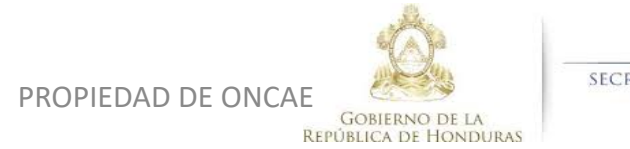

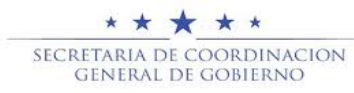

# FIN DE GUIA DE APERTURA DE OFERTAS

| VERSION | ELABORADO POR                                                                                                    | REVISADO POR                                            | APROBADO POR                         | FECHA :    |
|---------|----------------------------------------------------------------------------------------------------|---------------------------------------------------------|--------------------------------------|------------|
| 1       | EQUIPO DE CONSULTORES HC2:<br>Fabiola Rivera, Ernesto López, Osiris Calderón, Ana<br>Rodríguez, Ana Aplicano, Bryan Aguilar, Marilú Figueroa. | JEFE DE DESARROLLO DE<br>CAPACIDADES :<br>Kenia Herrera | DIRECTORA DE ONCAE :<br>Sofia Romero | Julio 2020 |

SOPORTE A TRAVES DEL SITIO WEB DE SOPORTE A USUARIOS Ingrese a la siguiente dirección: soporte.honducompras.gob.hn

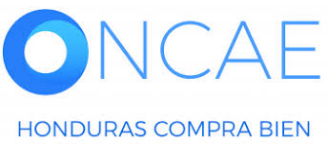

GOBIERNO DE LA REPÚBLICA DE HONDURAS

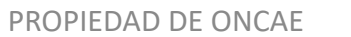